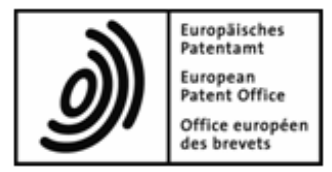

# **EPO Online Multipay Tool**

# Manuel d'utilisation

Version 3.00

Copyright © Office européen des brevets Tous droits réservés

# Table des matières

| 1 | 1 Avertissements légaux                      |          |                                                                              |    |  |  |
|---|----------------------------------------------|----------|------------------------------------------------------------------------------|----|--|--|
| 2 | Introduction                                 |          |                                                                              |    |  |  |
|   | 2.1                                          | Fonctio  | onnement de l'EPO Online Multipay Tool                                       | 4  |  |  |
|   | 2.2                                          | Equipe   | ment matériel et logiciel                                                    | 6  |  |  |
|   | 2.3                                          | Installa | tion du logiciel                                                             | 6  |  |  |
|   | 2.4                                          | Désins   | tallation du logiciel                                                        | 8  |  |  |
| 3 | Con                                          | nment    | utiliser l'EPO Online Multipay Tool                                          | 9  |  |  |
|   | 3.1                                          | Lancer   | nent du logiciel                                                             | 9  |  |  |
|   | 3.2                                          | Modifie  | er la configuration par défaut                                               | 10 |  |  |
|   | 3.3                                          | Traiter  | des paiements groupés                                                        | 12 |  |  |
|   |                                              | 3.3.1    | Etablir un nouveau paiement groupé                                           | 12 |  |  |
|   |                                              | 3.3.2    | Sélectionner et modifier les taxes                                           | 14 |  |  |
|   |                                              | 3.3.3    | Sélectionner des taxes de désignation et des Etats                           | 17 |  |  |
|   |                                              | 3.3.4    | Sauvegarder un paiement groupé sous forme de fichier XML                     |    |  |  |
|   |                                              | 3.3.5    | Poursuivre le traitement du paiement groupé                                  | 20 |  |  |
|   |                                              | 3.3.6    | Visionner et imprimer le fichier avec les indications concernant le paiement | 22 |  |  |
|   | 3.4                                          | Importe  | er des données de fichiers CSV                                               | 23 |  |  |
|   |                                              | 3.4.1    | Créer un fichier CSV avec Microsoft Excel                                    |    |  |  |
|   |                                              | 3.4.2    | Importer un fichier CSV                                                      | 24 |  |  |
|   |                                              | 3.4.3    | Importer une liste de numéros de demande                                     |    |  |  |
|   | 3.5                                          | Exporte  | er des données sous forme de fichiers CSV                                    |    |  |  |
|   | 3.6                                          | Importe  | er des données depuis une disquette                                          |    |  |  |
| 4 | Acq                                          | uitter c | les taxes via les services en ligne de l'OEB                                 | 33 |  |  |
| 5 | Fon                                          | ctions   | supplémentaires dans l'EPO Online Multipay Tool                              | 37 |  |  |
|   | 5.1 Créer des filtres de taxes personnalisés |          | 37                                                                           |    |  |  |
|   | 5.2                                          | Utiliser | la mise à jour automatique                                                   | 39 |  |  |
|   |                                              | 5.2.1    | Configurer la mise à jour automatique                                        | 39 |  |  |
|   |                                              | 5.2.2    | Mise à jour manuelle                                                         | 40 |  |  |
|   |                                              | 5.2.3    | Effectuer une mise à jour automatique                                        | 41 |  |  |
| 6 | Inde                                         | ex       |                                                                              | 43 |  |  |

# 1 Avertissements légaux

#### Copyright

© Office européen des brevets (OEB), 2009. Tous droits réservés.

Sauf indication contraire (p.ex. ; usage limité ou soumis à une autorisation préalable), la reproduction fidèle des informations contenues dans la présente documentation est autorisée à condition que la source soit indiquée.

L'exploitation des œuvres d'autrui requiert l'autorisation du titulaire des droits d'utilisation pour autant qu'il n'y soit pas renoncé à titre exceptionnel en vertu du droit d'auteur applicable.

#### Marques et logo

Le logo officiel de l'OEB est lui aussi protégé à l'échelle mondiale en tant que signe officiel d'une organisation internationale en vertu de la Convention de Paris pour la protection de la propriété industrielle.

#### Exclusion de la responsabilité

Les services en ligne de l'OEB et les données y afférentes des bases de données de l'OEB sont entretenus et mis à jour régulièrement. De même, le plus grand soin est apporté à la rédaction des instructions d'utilisation pour veiller à l'exactitude des informations communiquées. De surcroît, l'OEB met tout en œuvre pour éviter les dysfonctionnements techniques. Vu le volume des données et des informations fournies, des erreurs et omissions ne peuvent toutefois être totalement exclues.

L'OEB décline donc toute responsabilité quant à l'exhaustivité et l'exactitude des données et informations rendues disponibles via ces services, et ne garantit nullement que les fichiers et les formats utilisés sont dénués d'erreurs et n'entraîneront aucun dysfonctionnement des systèmes de l'utilisateur. Malgré tout le soin apporté, nous ne pouvons garantir non plus que les informations présentées ici concernant les fonctionnalités et l'utilisation de ces services soient entièrement mises à jour, exhaustives et dénuées de la moindre erreur.

#### Autres conditions d'accès

L'OEB se réserve le droit de modifier, d'étendre ou d'interrompre sans préavis les services offerts, en totalité ou en partie.

# 2 Introduction

### 2.1 Fonctionnement de l'EPO Online Multipay Tool

L'EPO Online Multipay Tool vous permet de réunir les taxes dues pour plusieurs demandes déposées auprès de l'Office européen des brevets (OEB) afin d'en effectuer le paiement groupé. Cet outil établit hors ligne un fichier XML avec les indications concernant le paiement, que vous pouvez enregistrer dans un premier temps sur un emplacement de sauvegarde dans votre réseau d'entreprise. Un autre employé de votre entreprise peut ensuite charger ce fichier XML en tant que paiement groupé via le paiement des taxes en ligne de l'OEB, afin que les taxes soient acquittées par débit d'un compte courant ouvert auprès de l'OEB.

#### Inscription aux services en ligne de l'OEB

Pour utiliser le paiement des taxes en ligne, vous devez être en possession d'une carte à puce pour laquelle vous pouvez vous inscrire gratuitement auprès de l'OEB. De plus amples informations sur le paiement des taxes en ligne figurent sur le site Internet des **Services en ligne de l'OEB** (http://www.epoline.org) sous **Produits et services > Paiement des taxes en ligne**.

#### Utilisation du logiciel

Le logiciel de l'"EPO Online Multipay Tool" est fourni gratuitement par l'OEB.

Vous pouvez **installer l'EPO Online Multipay Tool** (cf. "Installation du logiciel" p. 6) sur autant de postes de travail (PC) que vous souhaitez ou, de façon centralisée, sur un serveur de votre réseau. Lorsque le logiciel est démarré, la fonction de mise à jour automatique (*Live Update*) contrôle régulièrement si des mises à jour sont disponibles auprès de l'OEB, et permet de les télécharger, puis de les installer. Ainsi, vous utilisez toujours la version la plus récente du barème des taxes de l'OEB avec l'EPO Online Multipay Tool.

#### **Principales fonctions**

L'EPO Online Multipay Tool vous permet

- d'établir des ordres de débit de taxes pour une ou plusieurs demandes
- de modifier les indications concernant le paiement des taxes (par ex. montants, quantités et réductions)
- d'afficher dans la prévisualisation avant impression et/ou d'imprimer les fichiers avec les indications concernant le paiement, afin d'effectuer une vérification
- de sauvegarder sur un serveur les fichiers avec les indications concernant le paiement,
  - afin que votre service financier puisse transmettre l'ordre de débit à l'OEB, ou
  - afin que d'autres utilisateurs puissent continuer de traiter les données
- de créer des filtres de taxes pour mieux choisir celles-ci
- d'importer et d'exporter des fichiers CSV
- d'importer des fichiers depuis des disquettes, c'est-à-dire convertir des fichiers sur disquettes et les sauvegarder en tant que fichiers XML.

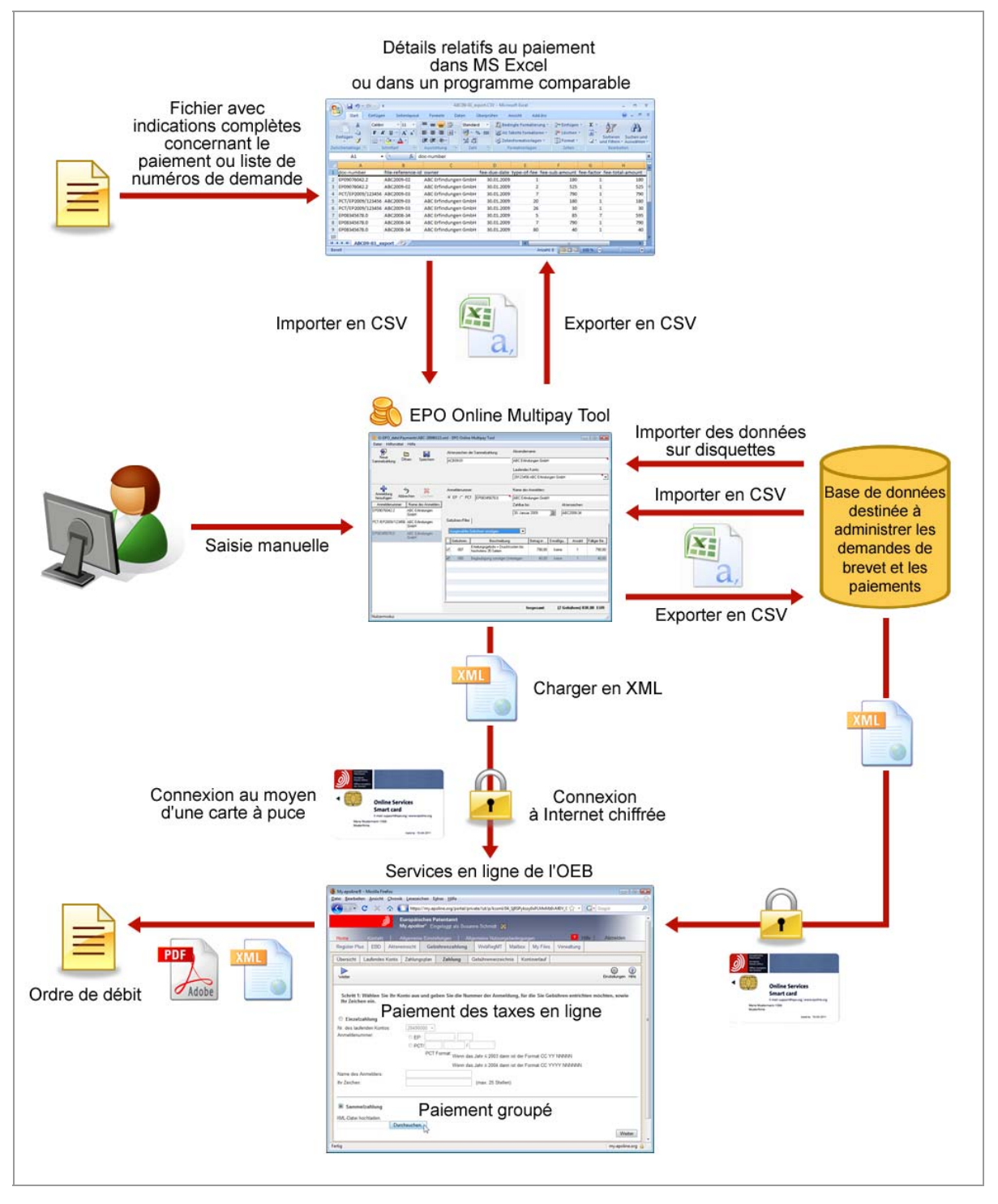

Figure 1 : Vue d'ensemble de l'EPO Online Multipay Tool

# 2.2 Equipement matériel et logiciel

Un PC standard (comme ceux généralement utilisés dans des agences et entreprises) suffit pour utiliser l'EPO Online Multipay Tool.

Systèmes d'exploitation recommandés :

- Windows 2000 SP4
- Windows XP SP2 ou SP3 (version 32 bits)
- Windows 2003 Server
- Windows Vista SP1 (version 32 bits)

Logiciels supplémentaires :

- navigateur Internet récent (par exemple Microsoft Internet Explorer, Mozilla Firefox)
- Adobe Reader (version 7.x ou ultérieure)

Pour accéder au paiement des taxes en ligne en vous connectant par carte à puce, vous devez posséder en outre un lecteur de carte à puce, ainsi que le logiciel de carte à puce correspondant.

# 2.3 Installation du logiciel

Ouvrez l'*Espace téléchargement* sur le site Internet des **Services en ligne de l'OEB** (http://www.epoline.org). La rubrique *Logiciel* comprend la sous-rubrique relative au *paiement des taxes en ligne*, où vous pouvez télécharger le dernier fichier d'installation au format EXE.

**Remarque à l'intention des utilisateurs du système d'exploitation Windows Vista :** Connectez-vous en tant qu'administrateur au moment de lancer Windows Vista, afin d'installer l'EPO Multipay Tool. Au début de la procédure d'installation, un avertissement de sécurité apparaît. Veuillez cliquer sur **Autoriser** pour confirmer. Il est également possible que, lors de l'installation, Windows Vista envoie des messages d'erreur liés à des problèmes de compatibilité. Fermez successivement ces messages en cliquant sur l'option Le programme a été correctement installé. L'EPO Online Multipay Tool fonctionnera sans problème.

#### Procéder à l'installation

→ Faites un double clic sur le fichier téléchargé Multipay-installer.exe.

Le programme d'installation se met en route.

- ➔ Choisissez la langue souhaitée (allemand, anglais ou français).
- → Cliquez sur le bouton Suivant dans la fenêtre Bienvenue dans l'assistant d'installation.
- → Sélectionnez le répertoire de destination pour l'installation.

Le répertoire de programme par défaut est C:\Programmes\Multipay.

→ Cliquez sur Suivant pour choisir ce répertoire de destination.

-0U-

Cliquez sur **Naviguer sur**, afin de choisir un autre répertoire pour l'installation, par exemple sur un autre lecteur.

| Installation du | EPO Online Multipay Tool                                                                 |
|-----------------|------------------------------------------------------------------------------------------|
| Ì               | Europäisches<br>Patentamt<br>European<br>Patent Office<br>Office européen<br>des brevets |
|                 | EPO Online Multipay Tool a été installé<br>avec succès.                                  |
|                 | Choisissez une des options, puis cliquez sur "Terminer" pour achever<br>l'installation   |
|                 | 🔽 Ouvrir l'aide en ligne                                                                 |
|                 | ☑ Démarrer EPO Online Multipay Tool maintenant                                           |
|                 |                                                                                          |

Une fois l'EPO Online Multipay Tool correctement installé, la fenêtre suivante apparaît :

Figure 2 : L'installation de l'EPO Online Multipay Tool est terminée

- → Décochez les cases si vous ne souhaitez ni ouvrir l'aide en ligne, ni démarrer tout de suite le programme.
- → Cliquez sur le bouton Terminer.

#### Utilisation de l'EPO Online Multipay Tool dans un réseau

Plusieurs personnes peuvent utiliser simultanément l'EPO Online Multipay Tool dans votre entreprise. Deux options sont possibles à cet effet :

- (1) Vous installez une seule fois le logiciel à un niveau centralisé sur un ordinateur donné et permettez à toutes les personnes l'accès via le réseau.
- (2) Vous installez le logiciel sur un ordinateur et copiez ensuite l'intégralité du répertoire de programme Multipay sur la station de travail de toutes les personnes qui utiliseront l'EPO Online Multipay Tool.

(1) En ce qui concerne cette solution, il est conseillé de créer un répertoire commun pour le classement en mémoire des fichiers XML avec les paiements groupés. Voir à ce sujet **Modifier la configuration par défaut** (p. 10). De cette manière, un paiement groupé ne peut être traité que par une personne à la fois, les autres utilisateurs ne pouvant y accéder.

# 2.4 Désinstallation du logiciel

Vous pouvez supprimer simplement l'EPO Online Multipay Tool sans avoir à redémarrer votre ordinateur.

#### Désinstallation à l'aide du programme de désinstallation de Multipay

→ Dans le menu de démarrage Windows, faites Programmes > EPO Online Filing (dépôt en ligne de l'OEB) > Uninstall (désinstaller) Multipay tool.

#### Désinstallation par le panneau de configuration de Windows

→ Ouvrez le **Panneau de configuration** dans le menu de démarrage Windows.

Désinstallation dans Windows XP :

- → Aller sur Ajouter ou supprimer des programmes > Modifier ou supprimer des programmes.
- → Sélectionner EPO Online Multipay Tool puis cliquer sur Modifier/Désinstaller.

Désinstallation dans Windows Vista :

- → Aller sur Programmes et fonctionnalités > Désinstaller ou modifier un programme.
- → Sélectionner EPO Online Multipay Tool puis cliquer sur Désinstaller/Modifier.

#### Remarque :

Une fois la désinstallation effectuée, supprimez également le répertoire de programme Multipay, qui se trouve par défaut sous C:/Programmes/Multipay.

# 3 Comment utiliser l'EPO Online Multipay Tool

# 3.1 Lancement du logiciel

Le programme d'installation crée automatiquement des raccourcis sur votre bureau et dans le menu de démarrage Windows.

→ Faites un double clic sur l'icone Multipay tool.

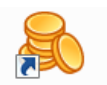

Multipay tool -OU-

Dans le menu de démarrage Windows, choisissez Programmes > EPO Online Filing > Multipay tool.

Il vous est alors demandé si vous souhaitez effectuer une *mise à jour automatique* (Live Update). Voir **Utiliser la mise à jour automatique** (p. 39).

Lorsque Multipay Tool est lancé pour la première fois après avoir été installé, la fenêtre **Préférences globales** (cf. "Modifier la configuration par défaut" p. 10) apparaît au premier plan. Dans cette fenêtre, vous pouvez fixer les paramètres de base pour Multipay Tool, par exemple votre nom, les indications concernant les comptes courants et un répertoire par défaut pour la sauvegarde des fichiers XML.

→ Cliquez sur Annuler si vous ne souhaitez pas modifier pour le moment les paramètres.

① La fenêtre se rouvrira au prochain démarrage du logiciel, et ce tant que vous n'aurez pas saisi vos propres données.

| Stepo Online M        | lultipay Tool<br>Aide                                          |                                     |                                     |                   |
|-----------------------|----------------------------------------------------------------|-------------------------------------|-------------------------------------|-------------------|
| Nouveau<br>groupement | Duvrir Sauvegarder                                             | Référence du paiement groupé :      | Nom de l'expéditeur:                |                   |
|                       | Préférences globales                                           |                                     | (                                   | <b>X</b>          |
| Ajouter               | Répertoire de travail :                                        | Français C.\Program Files\Multipay\ | <u> </u>                            |                   |
| Numéro de dema        | Nom de l'expéditeur:                                           |                                     |                                     | erne:             |
|                       | Comptes courants:<br>Numéro: Non<br>Comptes courants existants | n du titulaire :<br>:               | Nouveau Sauvegarder Annuler Supprim | er<br>é Montant e |
|                       |                                                                |                                     | OK Annuler                          |                   |
| Mode utilisateur      |                                                                | 2                                   |                                     |                   |

Figure 3 : Aperçu lors du premier lancement de l'EPO Online Multipay Tool

# 3.2 Modifier la configuration par défaut

Vous pouvez soit compléter la fenêtre **Préférences globales** lorsque vous lancez pour la première fois Multipay Tool, soit l'ouvrir ultérieurement via le menu :

→ Choisissez dans le menu Outils > Préférences globales.

La fenêtre Préférences globales s'ouvre.

→ Modifiez si nécessaire la *langue* dans laquelle le logiciel sera affiché.

Vous avez le choix entre l'allemand, l'anglais et le français.

- Choisissez le répertoire de travail dans lequel Multipay Tool enregistrera vos fichiers XML avec les paiements groupés.
  - Cliquez sur le bouton Naviguer sur.

|  | • | • | • |  |
|--|---|---|---|--|

• Localisez le répertoire souhaité.

Vous pouvez sélectionner sur un lecteur de réseau un dossier auquel certains utilisateurs ont accès dans votre entreprise. Ils pourront ainsi disposer des fichiers avec les indications concernant le paiement.

→ Entrez le Nom de l'expéditeur.

Ce nom sera défini comme le nom de l'expéditeur dans tous les paiements groupés.

| Préférences globales      |                      |                                 | ×      |  |  |  |  |
|---------------------------|----------------------|---------------------------------|--------|--|--|--|--|
| Langue:                   | Français             | •                               |        |  |  |  |  |
| Répertoire de travail :   | G:\EP0_data\Payments |                                 |        |  |  |  |  |
| Nom de l'expéditeur:      | TechInvent SA        |                                 |        |  |  |  |  |
| Comptes courants:         | Comptes courants:    |                                 |        |  |  |  |  |
| Numéro: No                | m du titulaire :     | 4 🗏 🥱                           | *      |  |  |  |  |
| Comptes courants existant | s:                   | Nouveau Sauvegarder Annuler Sup | primer |  |  |  |  |
|                           |                      |                                 |        |  |  |  |  |
|                           |                      |                                 |        |  |  |  |  |
|                           |                      |                                 |        |  |  |  |  |
|                           |                      | OK Anr                          | nuler  |  |  |  |  |

Figure 4 : Préférences globales pour l'EPO Online Multipay Tool

#### Indiquer des comptes courants

Vous pouvez indiquer et traiter plusieurs comptes courants pour votre entreprise. Ces comptes seront ensuite disponibles dans un menu lorsque vous effectuerez des paiements groupés.

→ Cliquez sur le bouton Nouveau pour ajouter un compte courant.

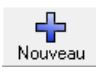

→ Saisissez le Numéro et le Nom du titulaire.

→ Cliquez sur le bouton Sauvegarder pour enregistrer les données entrées.

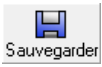

- → Répétez cette opération pour indiquer d'autres comptes.
- → Si vous ne souhaitez pas sauvegarder les données concernant un compte, cliquez sur le bouton Annuler.

| 5       |
|---------|
| Annuler |

| Préférences globales       |                      |                          | ×             |
|----------------------------|----------------------|--------------------------|---------------|
| Langue:                    | Français             | •                        |               |
| Répertoire de travail :    | G:\EPO_data\Payments |                          |               |
| Nom de l'expéditeur:       | TechInvent SA        |                          |               |
| Comptes courants:          |                      |                          |               |
| Numéro: Nor                | n du titulaire :     |                          |               |
| 28123456 Te                | chInvent SA          | Nouveau Sauvegarder Annu | ler Supprimer |
| Comptes courants existants | :                    | 7                        |               |
|                            |                      | Sauvegarder le co        | mpte courant  |
|                            |                      |                          |               |
|                            |                      |                          |               |
|                            |                      |                          |               |
| ,                          |                      |                          |               |
|                            |                      | OK                       | Annuler       |

Figure 5 : Ajouter des comptes courants

### Supprimer un compte courant

- → Sélectionnez le compte que vous voulez supprimer.
- → Cliquez sur le bouton **Supprimer**.

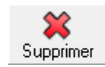

### Adopter les préférences modifiées

Terminez en dernier lieu le traitement des préférences globales.

→ Cliquez sur OK.

Le bouton OK n'est activé que lorsque vous avez sauvegardé le compte courant traité en dernier.
 Dès cette opération terminée, vous pouvez établir un nouveau paiement groupé.

# 3.3 Traiter des paiements groupés

### 3.3.1 Etablir un nouveau paiement groupé

Etablissez dans Multipay Tool des paiements groupés en tant que nouveaux documents.

→ Cliquez sur le bouton Nouveau groupement.

-OU-

Sélectionnez dans le menu *Fichier > Nouveau groupement*.

-0U-

Appuyez simultanément sur les touches CTRL et N.

Les champs de saisie sont alors activés afin d'être complétés, et *Nouveau document* apparaît dans la barre de titres de la fenêtre.

| R Nouveau document EPO Online Multipay Tool |                                                                                                    |                                |                           |  |  |  |  |
|---------------------------------------------|----------------------------------------------------------------------------------------------------|--------------------------------|---------------------------|--|--|--|--|
| Fichier Outils Aide                         |                                                                                                    |                                |                           |  |  |  |  |
|                                             | Référence du paiement groupé :                                                                     | Nom de l'expéditeur:           |                           |  |  |  |  |
| groupement Ouvin Sauvegalde                 | I                                                                                                  | TechInvent SA                  |                           |  |  |  |  |
|                                             | Date de dépôt :                                                                                    | Compte courant:                |                           |  |  |  |  |
|                                             | 18 Février 2009 🔟                                                                                  | 28123456 TechInvent SA         | 7                         |  |  |  |  |
| Ajouter                                     | Numéro de demande:                                                                                 | Nom du demandeur:              |                           |  |  |  |  |
| demande Annuler Supprimer                   | © EP © PCT  EP                                                                                     |                                |                           |  |  |  |  |
| Numéro de demande Nom du demande            |                                                                                                    | Date limite de paiement:       | Référence interne:        |  |  |  |  |
| Inconnu                                     |                                                                                                    | ji.mm.aaaa                     | 15                        |  |  |  |  |
|                                             | Taxes/Filtres                                                                                      |                                |                           |  |  |  |  |
|                                             | Montrer toutes les taxes (valeur par défau                                                         | ) 💌                            |                           |  |  |  |  |
|                                             | Code de t Description                                                                              | Montant Ré                     | ductio Quantité Montant 🔺 |  |  |  |  |
|                                             | 001 Taxe de dépôt - demande B<br>- en ligne                                                        | P directe 100,00 a             | aucun 0 0,00              |  |  |  |  |
|                                             | 001 Taxe de dépôt - demande B<br>- pas en ligne                                                    | P directe 180,00 a             | aucun 0 0,00              |  |  |  |  |
|                                             | 002 Taxe pour recherche europ<br>Recherche supplémentaire<br>demandes déposées avant<br>01.07.2005 | éenne -<br>pour 760,00 a<br>le | aucun 0 0,00              |  |  |  |  |
|                                             | 002         Taxe pour recherche europ           001.07.2005         Demandes déposées à con        | éenne -<br>ipter du 1.050,00 a | 3ucun 0 0,00              |  |  |  |  |
|                                             |                                                                                                    |                                | Total: (0 Taxes) 0,00 €   |  |  |  |  |
| Mode utilisateur                            |                                                                                                    |                                | 1.                        |  |  |  |  |

Figure 6 : Etablissement d'un nouveau paiement

#### Saisir les détails relatifs au paiement groupé

#### Remarque :

Veuillez noter que certains champs de saisie doivent obligatoirement être complétés. Ces champs sont signalés par un petit triangle rouge, situé en haut à droite dans le coin. Ex. : **Nom de** *l'expéditeur* et **Numéro de demande**.

- → Entrez si nécessaire la Référence du paiement groupé.
- Modifiez le Nom de l'expéditeur, si vous ne voulez pas reprendre les données figurant dans les préférences globales.
- → Entrez la Date de dépôt si vous ne voulez pas reprendre la date du jour.

① Cette indication est importante pour la sélection correcte des taxes afférentes aux demandes déposées avant le 1<sup>er</sup> avril 2009.

➔ Sélectionnez le Compte courant qui doit être débité.

Seuls les comptes courants que vous avez indiqués dans les préférences globales sont à votre disposition dans cette fenêtre.

#### Ajouter le numéro de demande

Vous ne pouvez sauvegarder le nouveau paiement groupé que si vous avez ajouté au moins une demande et que si au moins une taxe a été sélectionnée pour chaque demande.

➔ Sélectionnez l'option appropriée pour le numéro de demande, à savoir EP ou PCT.

La valeur par défaut est EP.

- → Entrez le Numéro de demande.
  - Les numéros de demande EP doivent comporter le chiffre de contrôle, par ex. 09076042.2
  - Les numéros des demandes PCT jusqu'au 31.12.2003 ont le format CC AAAA NNNNN, par ex. EP200300001
  - Les numéros des demandes PCT à partir du 01.01.2004 ont le format CC AAAA NNNNN, par ex. EP2009000333
- ➔ Entrez le Nom du demandeur.
- Entrez dans le champ Date limite de paiement la date d'exigibilité au format JJ.MM.AAAA.

-0U-

Cliquez sur le bouton D pour choisir commodément la date depuis le calendrier.

#### Remarque :

Veuillez noter que la date d'exigibilité ne correspond PAS à la date du paiement. C'est en revanche la date à laquelle l'ordre de débit est reçu qui est considérée à l'OEB comme la date à laquelle le paiement est reçu.

Le prélèvement n'est effectué que si le compte est suffisamment approvisionné. La saisie de la date d'exigibilité est facultative et est destinée à votre information personnelle. La date d'exigibilité apparaît en outre dans l'ordre de débit du paiement des taxes en ligne si vous avez sélectionné dans les Paramètres personnels l'option Confirmation individuelle du paiement groupé. Se reporter à ce sujet à la partie Acquitter des taxes via les services en ligne de l'OEB (p. 33). → Cliquez sur le tableau à gauche, afin de copier les données pour la première demande.

| 🔒 Nouveau doc   | ument - | EPO Online Multip | ay Tool                               |                                             |
|-----------------|---------|-------------------|---------------------------------------|---------------------------------------------|
| Fichier Outils  | Aide    |                   |                                       |                                             |
| Neuropu         |         |                   | Référence du paiement groupé :        | Nom de l'expéditeur:                        |
| groupement      | Ouvrir  | Sauvegarder       | Tinv09-01                             | TechInvent SA                               |
|                 |         |                   | Date de dépôt :<br>18 Février 2009 55 | Compte courant:<br>28123456 TechInvent SA   |
|                 |         |                   |                                       |                                             |
| Aiguter         | 5       | ×                 | Numéro de demande:                    | Nom du demandeur:                           |
| demande         | Annuler | Supprimer         | • EP O PCT EP09076042.2               | TechInvent SA                               |
| Numéro de demar | nde No  | m du demandeur 🛛  |                                       | Date limite de paiement: Référence interne: |
| EP09076042.2    | Tech    | nInvent SA        |                                       | 27 Février 2009 IS TInv2009-02              |
|                 | -       |                   | Taxes/Filtres                         |                                             |

Figure 7 : Saisie des détails concernant la demande

### 3.3.2 Sélectionner et modifier les taxes

Dans l'onglet **Taxes/filtres**, l'option **Montrer toutes les taxes** est sélectionnée par défaut, ce qui signifie que la liste comprend toutes les taxes figurant dans le barème des taxes en vigueur de l'OEB. Vous pouvez créer vos **propres filtres** (cf. "Créer des filtres de taxes personnalisés" p. 37) pour limiter la liste aux taxes requises pour certains cas et, partant, simplifier la sélection des taxes. Ces filtres personnels apparaissent dans le menu et peuvent être appliqués à la liste des taxes.

#### Trier la liste des taxes

La liste des taxes peut être triée dans l'ordre croissant ou décroissant des valeurs figurant dans les champs du tableau. Initialement, la liste est triée en fonction du *code de taxe*.

→ Cliquez sur le titre d'une colonne, par ex. *Montant en euros*.

La liste est triée dans l'ordre croissant des montants, illustré par un petit triangle gris situé à côté du titre de la colonne.

→ Cliquez une nouvelle fois sur le titre de la colonne.

La liste est triée dans l'ordre décroissant des montants.

| - |           |                                               |          |          |          |         |   |
|---|-----------|-----------------------------------------------|----------|----------|----------|---------|---|
|   | Code de t | Description                                   | Mont     | Réductio | Quantité | Montant | * |
|   | 060       | Redevance pour un avis technique              | 3.345,0  | aucun    |          | 0,00    |   |
|   | 111       | Taxe de requête en révision                   | 2.500,00 | aucun    | 0        | 0,00    |   |
|   | 003       | Taxe de recherche internationale              | 1.700,00 | aucun    | 0        | 0,00    |   |
|   | 021       | Taxe d'examen préliminaire de<br>demande int. | 1.675,00 | aucun    | 0        | 0,00    |   |

Figure 8 : Trier la liste des taxes

#### Sélectionner les taxes

→ Pour sélectionner une taxe, cochez la case correspondante.

(i) La liste des taxes contient des entrées doubles, c'est-à-dire des taxes qui ont le même code, mais dont les descriptions et les montants diffèrent. Les entrées doubles s'excluent mutuellement. On ne peut donc sélectionner respectivement qu'une seule taxe avec le même code, par exemple la taxe 001 pour une demande EP directe, ou la taxe 002 pour la recherche européenne.

➔ Sélectionnez successivement toutes les taxes dues pour cette demande.

Le total de ces taxes est affiché en bas de la fenêtre et est calculé automatiquement.

| Ta | Taxes/Filtres               |                                                                                                    |          |          |          |          |   |  |  |
|----|-----------------------------|----------------------------------------------------------------------------------------------------|----------|----------|----------|----------|---|--|--|
| N  | fontrer toute               | s les taxes (valeur par défaut) 💽                                                                             |          |          |          |          |   |  |  |
|    | CodeA                       | Description                                                                                                   | Montant  | Réductio | Quantité | Montant  | * |  |  |
|    | 001                         | Taxe de dépôt - demande EP directe<br>- en ligne                                                              | 100,00   | aucun    | 0        | 0,00     |   |  |  |
|    | 001                         | Taxe de dépôt - demande EP directe<br>- pas en ligne                                                          | 180,00   | aucun    | 1        | 180,00   |   |  |  |
|    | 002                         | Taxe pour recherche européenne -<br>Recherche supplémentaire pour<br>demandes déposées avant le<br>01.07.2005 | 760,00   | aucun    | 0        | 0,00     |   |  |  |
|    | 002                         | Taxe pour recherche européenne -<br>Demandes déposées à compter du<br>01.07.2005                              | 1.050,00 | aucun    | 1        | 1.050,00 | Ŧ |  |  |
|    | Total: (2 Taxes) 1.230,00 € |                                                                                                    |          |          |          |          |   |  |  |

Figure 9 : Sélectionner les taxes pour la demande

#### Annuler la sélection des taxes

- → Pour annuler la sélection d'une taxe individuelle, cliquez sur la case cochée correspondante.
- → Cliquez sur la case à côté du titre de la colonne pour sélectionner toutes les taxes.
- → Cliquez ensuite une nouvelle fois sur cette case pour annuler la sélection de toutes les taxes.

| R | Code△ | Description                                      | Montant | Réductio | Quantité | Montant | * |
|---|-------|--------------------------------------------------|---------|----------|----------|---------|---|
|   | 001   | Taxe de dépôt - demande EP directe<br>- en ligne | 100,00  | aucun    | 1        | 100,00  |   |

Figure 10 : Annuler la sélection de toutes les taxes

#### Modifier des taxes

L'OEB accorde une réduction de taxes dans certaines conditions. Dans ce cas, vous pouvez modifier vousmême les taxes dans la liste.

- → Pour sélectionner la taxe souhaitée, cochez la case correspondante.
- → Cliquez dans la cellule du tableau qui doit être modifiée, par ex. *Réduction (%)*. Vous pouvez alors changer le contenu de la cellule.

➔ Entrez la valeur appropriée.

| T | axes/Filtres  |                                                                                                    |          |             |          |            |   |
|---|---------------|----------------------------------------------------------------------------------------------------|----------|-------------|----------|------------|---|
|   | Montrer toute | s les taxes (valeur par défaut) 💌                                                                             |          |             |          |            |   |
| E | CodeA         | Description                                                                                                   | Montant  | Réductio    | Quantité | Montant    | * |
|   | 001           | Taxe de dépôt - demande EP directe<br>- pas en ligne                                                          | 180,00   | aucun       | 1        | 180,00     |   |
|   | ] 002         | Taxe pour recherche européenne -<br>Recherche supplémentaire pour<br>demandes déposées avant le<br>01.07.2005 | 760,00   | aucun       | 0        | 0,00       |   |
| ~ | ] 002         | Taxe pour recherche européenne -<br>Demandes déposées à compter du<br>01.07.2005                              | 1.050,00 | 50 <u>1</u> | 1        | 1.050,00   |   |
| E | 003           | Taxe de recherche internationale                                                                              | 1.700,00 | aucun       | 0        | 0,00       |   |
|   |               | Taxe de recherche de type                                                                                     | 1 005 00 |             | ~        | 0.00       | Ŧ |
|   |               |                                                                                                    |          | Total:      | (2 Taxes | ) 1.230,00 | € |

Figure 11 : Saisir une réduction de taxe

→ Cliquez sur n'importe quel autre endroit dans le tableau.

La valeur dans la colonne *Montant en euros* ainsi que le total des taxes sont mis à jour automatiquement.

| Tax | es/Filtres   |                                                                                                    |          |          |          |                       |   |
|-----|--------------|----------------------------------------------------------------------------------------------------|----------|----------|----------|-----------------------|---|
| М   | ontrer toute | s les taxes (valeur par défaut) 💌                                                                             |          |          |          |                       |   |
|     | Code△        | Description                                                                                                   | Montant  | Réductio | Quantité | Montant               | * |
| •   | 001          | Taxe de dépôt - demande EP directe<br>- pas en ligne                                                          | 180,00   | aucun    | 1        | 180,00                |   |
|     | 002          | Taxe pour recherche européenne -<br>Recherche supplémentaire pour<br>demandes déposées avant le<br>01.07.2005 | 760,00   | aucun    | 0        | 0,00                  |   |
| ⊻   | 002          | Taxe pour recherche européenne -<br>Demandes déposées à compter du<br>01.07.2005                              | 1.050,00 | 50       |          | <mark>, 525,00</mark> |   |
|     | 003          | Taxe de recherche internationale                                                                              | 1.700,00 | aucun    | 0        | 0,00                  |   |
|     |              | Taxe de recherche de type                                                                                     | 1 005 00 |          | ~        | 0.00                  | Ŧ |
|     |              |                                                                                                    |          | Total:   | (2 Tax   | es) 705,00            | € |

Figure 12 : Total des taxes recalculé après modification

→ Suivez la même procédure pour traiter les valeurs dans les colonnes *Montant en euros* et *Quantité*.

(i) La taxe 022 ne peut pas être modifiée.

(1) La taxe 005 ne peut pas être modifiée si la date de dépôt est antérieure au 1er avril 2009.

### Annuler les modifications

→ Cliquez sur le bouton Annuler pour rejeter toutes les modifications des taxes.

#### ) Annuler

La sélection des taxes pour la demande choisie est ainsi également supprimée.

### 3.3.3 Sélectionner des taxes de désignation et des Etats

Avec la réforme des taxes du 1er avril 2009, deux différents modèles de taxes existent pour les taxes de désignation relatives aux Etats désignés.

A) Demandes déposées avant le 1<sup>er</sup> avril 2009

Soit tous les Etats parties à la CBE, soit un maximum de six Etats individuels peuvent être désignés. Dans ce dernier cas, la taxe est calculée en fonction du nombre d'Etats désignés.

• B) Demandes déposées à compter du 1<sup>er</sup> avril 2009

La taxe unique de désignation des Etats couvre à titre forfaitaire l'ensemble des Etats. Il n'est pas possible de désigner des Etats individuels.

Multipay Tool définit le modèle de taxes automatiquement, sur la base de la *date de dépôt* que vous avez saisie.

→ Veuillez vérifier une nouvelle fois si cette date est correcte avant de commencer à sélectionner les taxes.

#### Sélectionner la taxe de désignation

Demandes déposées avant le 1er avril 2009:

 Sélectionnez dans l'onglet Taxes/Filtres la taxe 005 - Taxe de désignation pour chaque État désigné (max. 7).

Le montant équivalant à sept Etats est affiché, le chiffre 7 figure dans la colonne Quantité.

| T | Taxes/Filtres États |                                                                                |          |          |          |                      |   |  |  |  |  |  |
|---|---------------------|--------------------------------------------------------------------------------|----------|----------|----------|----------------------|---|--|--|--|--|--|
| ſ | Montrer toute       | s les taxes (valeur par défaut) 💌                                              |          |          |          |                      |   |  |  |  |  |  |
|   | Code스               | Description                                                                    | Montant  | Réductio | Quantité | Montant              | * |  |  |  |  |  |
| E | 003                 | Taxe de recherche internationale                                               | 1.700,00 | aucun    | 0        | 0,00                 |   |  |  |  |  |  |
|   | 004                 | Taxe de recherche de type<br>internationale (premiers dépôts)                  | 1.035,00 | aucun    | 0        | 0,00                 |   |  |  |  |  |  |
|   | 005                 | Taxe de désignation pour chaque<br>État désigné (max. 7)                       | 85,00    | aucun    | 7        | 595,00               |   |  |  |  |  |  |
|   | 006                 | Taxe d'examen - Pour demandes de<br>brevet déposées à compter du<br>01.07.2005 | 1.405,00 | aucun    | 0        | 0,00                 |   |  |  |  |  |  |
|   |                     | Taxe d'examen - Pour demandes de<br>brevet déposées avant le<br>01.07.0005     |          |          |          |                      | Ŧ |  |  |  |  |  |
|   |                     |                                                                                |          | Total:   | (9 Taxes | s) 1. <b>4</b> 55,00 | € |  |  |  |  |  |

Figure 13 : Sélection de la taxe de désignation pour chaque Etat désigné - Demande déposée avant le 1er avril 2009.

Demandes déposées à compter du 1er avril 2009:

→ Sélectionnez dans l'onglet Taxes/Filtres la taxe 005 - Pour tous les États contractants désignés.

| Ta | Taxes/Filtres     |                                                                                  |           |         |          |               |   |  |  |  |
|----|-------------------|----------------------------------------------------------------------------------|-----------|---------|----------|---------------|---|--|--|--|
| ħ  | Montrer toutes le | es taxes (valeur par défaut) 🖉 💌                                                 | I         |         |          |               |   |  |  |  |
|    | Code de taxe      | Description                                                                      | Montant e | Réducti | Quantité | Montant en    | * |  |  |  |
| ✓  | 002               | Taxe pour recherche européenne<br>- Demandes déposées à compter<br>du 01.07.2005 | 1.050,00  | aucun   | 1        | 1.050,00      |   |  |  |  |
|    | 003               | Taxe de recherche internationale                                                 | 1.700,00  | aucun   | 0        | 0,00          |   |  |  |  |
|    | 004               | Taxe de recherche de type<br>internationale (premiers dépôts)                    | 1.035,00  | aucun   | 0        | 0,00          |   |  |  |  |
|    | 005               | Pour tous les États contractants<br>désignés                                     | 500,00    | aucun   |          | 500,00        |   |  |  |  |
|    | 006               | Taxe d'examen - Pour demandes<br>de brevet déposées à compter du                 | 1.405.00  | aucun   | 0        | 0.00          | Ŧ |  |  |  |
|    |                   |                                                                                  |           | Total:  | (3 Tax   | tes) 1.650,00 | € |  |  |  |

Le montant équivalant à tous les Etats est affiché, le chiffre 1 figure dans la colonne Quantité.

Figure 14 : Sélection des taxes pour tous les Etats contractants - Demande déposée après le 1er avril 2009

#### Sélectionner les Etats désignés

Demandes déposées avant le 1er avril 2009:

Le sous-onglet *États* apparaît lorsque la taxe *005* est sélectionnée.

- → Cliquez sur le sous-onglet États.
- → Choisissez l'option souhaitée : Tous les États ou États sélectionnés.
  - Avec l'option Tous les États, toutes les cases sont cochées et aucune ne peut être modifiée.
  - L'option États sélectionnés vous permet de sélectionner jusqu'à six Etats individuels.

Le nombre de taxes (quantité) et le montant sont recalculés automatiquement pour la taxe **005** dans l'onglet **Taxes/Filtres**.

| Taxes/Filtres États                                                     |                  |                             |  |  |  |  |  |  |  |
|-------------------------------------------------------------------------|------------------|-----------------------------|--|--|--|--|--|--|--|
| C Tous les Etats, c'est-à-dire plus de 6 pays                           |                  |                             |  |  |  |  |  |  |  |
| Etats sélectionnés, c'est-à-dire pas plus de 6 pays     Sélectionné(s). |                  |                             |  |  |  |  |  |  |  |
|                                                                         |                  |                             |  |  |  |  |  |  |  |
| 🗖 AT Autriche                                                           | 🔽 FR France      | MC Monaco                   |  |  |  |  |  |  |  |
| 🔲 BE Belgique                                                           | 🔽 GB Royaume-Uni | 🔲 MT Malte                  |  |  |  |  |  |  |  |
| 🔲 BG Bulgarie                                                           | 🔲 GR Grèce       | 🔲 NL Pays-Bas               |  |  |  |  |  |  |  |
| 🔲 CH/LI Suisse/Liechtenstein                                            | 🔲 HR La Croatie  | 🔲 NO La Norvège             |  |  |  |  |  |  |  |
| CY Chypre                                                               | 🔲 HU Hongrie     | 🔲 PL Pologne                |  |  |  |  |  |  |  |
| CZ République tchèque                                                   | 🔲 IE Irlande     | PT Portugal                 |  |  |  |  |  |  |  |
| 🔽 DE Allemagne                                                          | 🔲 IS Islande     | 🔲 RO Roumanie               |  |  |  |  |  |  |  |
| 🗖 DK Danemark                                                           | 🔲 IT Italie      | 🔲 SE Suède                  |  |  |  |  |  |  |  |
| 🔲 EE Estonie                                                            | 🔲 LT Lituanie    | 🔲 SI Slovénie               |  |  |  |  |  |  |  |
| 🔲 ES Espagne                                                            | LU Luxembourg    | 🔲 SK Slovaquie              |  |  |  |  |  |  |  |
| 🗆 FI Finlande 📄 LV Lettonie 🦳 TR Turquie                                |                  |                             |  |  |  |  |  |  |  |
|                                                                         |                  | Total: (5 Taxes) 1.115,00 € |  |  |  |  |  |  |  |

Figure 15 : Désignation des Etats sélectionnés - Demandes déposées avant le 1er avril 2009

Demandes déposées à compter du 1er avril 2009:

Le sous-onglet **États** n'apparaît pas, étant donné que la taxe **005** couvre à titre forfaitaire tous les Etats contractants et que ceux-ci ne peuvent être sélectionnés individuellement.

### 3.3.4 Sauvegarder un paiement groupé sous forme de fichier XML

Il est conseillé de faire une première sauvegarde du paiement groupé dès que tous les détails relatifs au paiement ont été saisis pour une demande.

→ Cliquez sur le bouton **Sauvegarder**.

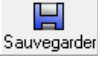

-0U-

Choisissez dans le menu Fichier > Sauvegarder.

-0U-

Appuyez simultanément sur les touches CTRL et s.

La fenêtre Sauvegarder le fichier sous s'ouvre.

Le dossier que vous avez défini comme votre répertoire de travail dans les préférences globales est indiqué dans le champ *Enregistrer dans* : comme emplacement de la sauvegarde. Si vous n'avez pas choisi de répertoire de travail personnel, c'est le répertoire de programme *Multipay* qui est affiché.

- → Modifiez si nécessaire le *Nom du fichier*, qui est créé par défaut sur la base de la date du jour.
- → Cliquez sur Enregistrer.

| 😫 Sauvegarder le fichier sous             |                             |                                      |                                            |           |  |  |  |
|-------------------------------------------|-----------------------------|--------------------------------------|--------------------------------------------|-----------|--|--|--|
| Enregistrer dans : 🙀 Payments 🔹 🗲 🗈 📸 🗐 🕶 |                             |                                      |                                            |           |  |  |  |
| Ca                                        | Nom                         | Date de modificati                   | Туре                                       | Taille    |  |  |  |
| Emplacements<br>récents                   | ]]b DE<br>]]b diskette_data | 05.02.2009 14:41<br>16.01.2009 11:27 | Dossier de fichiers<br>Dossier de fichiers |           |  |  |  |
| Bureau                                    |                             |                                      |                                            |           |  |  |  |
| Susanne                                   |                             |                                      |                                            |           |  |  |  |
| Ordinateur                                |                             |                                      |                                            |           |  |  |  |
| <u>.</u>                                  | •                           |                                      |                                            | •         |  |  |  |
| Réseau                                    | Nom du fichier : TInv_20    | 1090205 <i>x</i> ml                  | ▼ En                                       | registrer |  |  |  |
|                                           | Type : xml file (           | *xml)                                | <b>▼</b> A                                 | nnuler    |  |  |  |

Figure 16 : Indication de l'emplacement pour la sauvegarde et du nom du fichier

Le paiement groupé reste ouvert dans Multipay Tool.

Dans la barre de titres, le nouveau nom du fichier XML apparaît avec le chemin d'accès complet.

| G:\EPO_data\   | G: EPO_data\Payments\TInv_20090205.xml EPO Online Multipay Tool |             |                                |                      |  |  |  |  |
|----------------|-----------------------------------------------------------------|-------------|--------------------------------|----------------------|--|--|--|--|
| Fichier Outils | Aide                                                            |             |                                |                      |  |  |  |  |
| Nouvenu        |                                                                 |             | Référence du paiement groupé : | Nom de l'expéditeur: |  |  |  |  |
| groupement     | Ouvrir                                                          | Sauvegarder | TInv09-01                      | TechInvent SA        |  |  |  |  |

Figure 17 : Fichier XML sauvegardé pour le paiement groupé

### 3.3.5 Poursuivre le traitement du paiement groupé

Après avoir fermé Multipay Tool, vous pouvez poursuivre le traitement d'un paiement groupé qui a déjà été sauvegardé.

#### Rouvrir un paiement groupé qui a été sauvegardé

- → Démarrez Multipay Tool.
- → Cliquez sur le bouton Ouvrir.

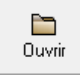

→ Dans la fenêtre Sélectionner le fichier, choisissez le fichier XML que vous souhaitez traiter.

① Multipay Tool affiche le contenu du dossier que vous avez défini comme votre répertoire de travail.

→ Cliquez sur Ouvrir.

#### Ajouter d'autres demandes

→ Dans le paiement groupé qui a été ouvert, cliquez sur le bouton Ajouter demande.

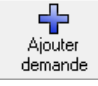

- → Entrez les données pour chaque demande.
- → Sélectionnez les taxes pour chaque demande.
- → Modifiez l'affichage de la liste des taxes en optant pour *Montrer les taxes sélectionnées*, afin de vérifier les taxes pour chaque demande.

Toutes les demandes sont énumérées dans la liste à gauche.

| Ajouter Annuler Su<br>demande Annuler Su | pprimer © EF | ro de deman<br>P 🔿 PCT | de: N<br>EP08345678.0                           | lom du de<br>Techlnver | mandeur:<br>nt SA |           |               |            |
|------------------------------------------|--------------|------------------------|-------------------------------------------------|------------------------|-------------------|-----------|---------------|------------|
| Numéro de demande Nom du c               | demandeur    |                        | D                                               | ) ate limite           | de paiement:      | Réf       | érence intern | e:         |
| EP09076042.2 TechInven                   | it SA        |                        | E                                               | 27 Février             | 2009              | IS The    | v2009.45      |            |
| PCT/EP2009/123456 TechInven              | it SA        |                        | 1.                                              |                        | 2005              | <u> </u>  | 72003 43      |            |
| EP08345678.0 TechInven                   | it SA Laxes. | /Filtres               |                                                 |                        |                   |           |               |            |
|                                          | Mon          | ntrer les taxes        | sélectionnées                                   | <b>•</b>               |                   |           |               |            |
|                                          |              | Code 🛆                 | Description                                     |                        | Montant e         | Réduction | Quantité      | Montant e  |
|                                          |              | 007 Ta                 | axe de délivrance + impressi<br>ages au maximum | ion de 35              | 790,00            | aucun     | 1             | 790,00     |
|                                          |              | 080 Ce                 | ertification d'autres pièces                    |                        | 40,00             | aucun     | 1             | 40,00      |
|                                          |              |                        |                                                 |                        |                   | Total:    | (2 Taxes      | ) 830,00 € |

Figure 18 : Ajout de plusieurs numéros de demande pour le paiement groupé

#### Corrections et messages d'erreur

Si vous avez entré un numéro de demande qui figure déjà dans la liste, vous recevez un message correspondant lorsque vous cliquez ensuite sur le bouton **Ajouter demande**.

- → Cliquez sur Oui pour ajouter la demande portant le même numéro.
- → Cliquez sur Non pour modifier le numéro de demande.

| Warning             |                                                            |
|---------------------|------------------------------------------------------------|
| Ce numéro de demand | est déjà disponible dans la liste. Voulez-vous continuer ? |
|                     | Oui Non                                                    |

Figure 19 : Message affiché lors de l'ajout d'un numéro de demande qui figure déjà dans la liste

Lorsqu'un numéro de demande EP ou PCT n'est pas correctement saisi, un message d'avertissement correspondant apparaît également.

| EPO Onlin | e Multipay Tool                                                              | ×  |
|-----------|------------------------------------------------------------------------------|----|
|           | Numéro de demande européenne incorrect : veuillez rectifier<br>EP08003456.0. |    |
|           | ОК                                                                           | Ç, |

Figure 20 : Message affiché en cas de numéro de demande EP non valable

La demande apparaît avec le numéro *Inconnu* dans la liste.

→ Cliquez sur le bouton Annuler pour interrompre le traitement de cette demande et la supprimer de la liste.

| Ajouter<br>demande | う<br>Annule | er Supprimer         | Numéro de demano  | le:            | Nom du de    | emandeur:      |           |                  |           |
|--------------------|-------------|----------------------|-------------------|----------------|--------------|----------------|-----------|------------------|-----------|
| Numéro de dema     | ande        | Nc Annuler (Ctrl+Alt | +0                | 21 00000 100.0 | Date limite  | de paiement:   | F         | Référence intern | e:        |
| EP09076042.2       | T           | echinvent SA         | -/                |                | ii mm aaaa   |                | ज्ञ       |                  |           |
| PCT/EP2009/123     | 3456 T      | echInvent SA         |                   |                | Ilt.uur.aaaa | 3              |           |                  |           |
| EP08345678.0       | T           | echInvent SA         | Taxes/Filtres     |                |              |                |           |                  |           |
| Inconnu            |             |                      | Montrer les taxes | sélectionnées  | •            |                |           |                  |           |
|                    |             |                      | Code A            | Description    |              | Montant e      | Réduction | n Quantité       | Montant e |
|                    |             |                      |                   | ll n'y a       | aucune en    | trée à affiche | r         |                  |           |

Figure 21 : Annuler le traitement d'une demande

→ Cliquez sur le bouton Supprimer pour effacer une des autres demandes de la liste.

| Ajouter Ant                  | huler Supprimer    | Numéro de demande:                      | Nom du demandeur:        |                    |
|------------------------------|--------------------|-----------------------------------------|--------------------------|--------------------|
| demande<br>Numéro de demande | Nom du demander ST | C EF (0 FCT   PCT/EP 2009/123456        | Date limite de paiement: | Dáláranas interns: |
| EP09076042.2                 | TechInvent SA      | primer le paiement sélectionné (Ctrl+D) | Date limite de palement. |                    |
| PCT/EP2009/123456            | TechInvent SA      |                                         | 27 FeVrier 2009 15       | TINV2009-23        |
| EP08345678.0                 | TechInvent SA      | l axes/Filtres                          |                          |                    |

Figure 22 : Supprimer une demande de la liste pour le paiement groupé

### 3.3.6 Visionner et imprimer le fichier avec les indications concernant le paiement

Avant d'envoyer votre fichier XML à l'OEB, vous avez la possibilité d'en vérifier les données dans la prévisualisation et, si nécessaire, de les imprimer.

→ Choisissez dans le menu Fichier l'option Aperçu avant impression.

(1) Un message d'avertissement apparaît si des données manquent ou ne sont pas correctes dans la demande entrée en dernier lieu.

Multipay Tool convertit le fichier XML, avec les détails relatifs au paiement, en fichier HTML et ouvre celui-ci dans le navigateur par défaut installé sur votre PC (par ex. Internet Explorer).

① Un message d'erreur apparaît si aucun programme ad hoc n'est trouvé pour ouvrir le fichier HTML.

→ Dans le menu du navigateur, choisissez l'option d'impression appropriée.

| :\\Program File                                                     | s∖Mul            | tipay\temp\TI                                                                                | nv_20090205.html Window                                            | s Interne         | t Explorer                                     |                |       |            |        |   |        |         | •      |
|---------------------------------------------------------------------|------------------|----------------------------------------------------------------------------------------------|--------------------------------------------------------------------|-------------------|------------------------------------------------|----------------|-------|------------|--------|---|--------|---------|--------|
| 🔘 - 🏉                                                               | C:\Pre           | ogram Files\M                                                                                | ultipay\temp\TInv_20090205                                         | i.html            | •                                              | 4              | ×     | Googl      | е      |   |        |         | Q      |
| 🕸 🌈 C:                                                              | \Prog            | ram Files\Mul                                                                                | tipay\temp\TInv_20090205                                           |                   |                                                | 6              | •     | <b>N</b> - |        | - | 🕞 Page | 🔻 🍈 Out | tils 🔻 |
| EPO Onlir<br>impressio                                              | ne M             | ropäisches<br>tentamt<br>ropean<br>tent Office<br>ffice européen<br>is brevets<br>ultipay To | ol <b>- Paiement group</b> é                                       | Imp<br>Ape<br>Mis | rimer<br>rçu avant in<br>e en page<br>rçu avan | npressio<br>It | on    | 5          | itrl+P |   |        |         |        |
| Compte couran<br>Preparé par:<br>Référence du gr                    | t:<br>oupe:      |                                                                                              | 28123456<br>TechInvent SA<br>TInv09-01                             | L                 |                                                |                |       |            |        |   |        |         |        |
| Nombre de dem                                                       | nande:           |                                                                                              | 3                                                                  |                   |                                                |                |       |            |        |   |        |         |        |
| Nombre total de                                                     | e taxes<br>en FU | sélectionnées:                                                                               | 6<br>2505.00                                                       |                   |                                                |                |       |            |        |   |        |         |        |
| N° de la deman<br>Vos référence:<br>Date<br>limite de               | ide:             | E                                                                                            | P09076042.2<br>Inv2009-02<br>Description                           |                   |                                                | Moi            | ntant |            |        |   |        |         |        |
| paiement t                                                          | axe              | To an de dán be                                                                              |                                                                    |                   |                                                | EL             | JR    |            |        |   |        |         |        |
| 27.02.2009                                                          | 002              | Taxe de depoir -<br>Taxe pour rech-<br>demandes dépr                                         | demande EP directe - pas en ngn<br>erche européenne - Recherche su | ne<br>1pplément   | aire pour                                      |                | 525,0 | 00         |        |   |        |         |        |
| 27.02.2009                                                          | 002              |                                                                                              | sees avant le 01.07.2005                                           |                   |                                                |                |       |            |        |   |        |         |        |
| N° de la deman<br>Vos référence:                                    | ıde:             | P<br>T                                                                                       | CT/EP2009/123456<br>Inv2009-23                                     |                   |                                                |                |       | _          |        |   |        |         |        |
| 27.02.2009<br>N° de la deman<br>Vos référence:<br>Date<br>limite de | ide:             | P                                                                                            | CT/EP2009/123456<br>Inv2009-23<br>Description                      |                   |                                                | Mor            | ntant |            |        |   |        |         |        |

Figure 23 : Paiement groupé dans l'aperçu avant impression sur Internet Explorer

# 3.4 Importer des données de fichiers CSV

Vous pouvez utiliser l'EPO Online Multipay Tool pour transmettre à l'OEB, via le paiement des taxes en ligne, les détails d'un paiement préparés avec d'autres programmes (cf. présentation dans le chapitre intitulé **Fonctionnement de l'EPO Online Multipay Tool** (p. 4)).

Il est par exemple possible de **sauvegarder au format CSV** (cf. "Créer un fichier CSV avec Microsoft Excel" p. 23) un tableau créé dans Microsoft Excel, de l'importer dans Multipay Tool et de l'y sauvegarder comme fichier XML, puis de le charger via Internet dans le paiement des taxes en ligne.

Vous pouvez mémoriser dans Multipay Tool des données qui existent dans d'autres formats de fichier à l'aide de la fonction **Importer des données depuis une disquette** (p. 31).

### 3.4.1 Créer un fichier CSV avec Microsoft Excel

Vous pouvez créer dans Microsoft Excel un tableau pour les détails relatifs au paiement, en suivant le modèle illustré ci-dessous.

- → Vous pouvez dénommer les colonnes comme vous le voulez, ces champs n'étant pas importés dans Multipay Tool. L'important est de respecter l'ordre de succession indiqué des colonnes.
- → Dans le champ *Numéro de demande*, un numéro de demande valable doit être saisi à chaque ligne :
  - les numéros de demande EP sont saisis avec ou sans les lettres *EP*, mais avec le chiffre de contrôle correct
  - les numéros de demande PCT sont intégralement saisis avec les lettres et les barres obliques.
- ➔ Il convient de créer une nouvelle ligne pour chaque taxe. Il y aura donc plusieurs lignes pour le même numéro de demande lorsque plusieurs taxes devront être acquittées pour celui-ci.
- → Les champs du tableau pour lesquels il n'existe aucune donnée restent vides.
- → N'entrez aucune formule de calcul. Les calculs sont effectués automatiquement lorsque le fichier CSV est importé dans l'EPO Online Multipay Tool.
- → Il n'est pas nécessaire de préciser le nom de l'expéditeur et le compte courant dans le tableau Excel, car ces informations sont copiées depuis les préférences globales lors de l'importation dans Multipay Tool.
- → Sauvegardez ce fichier Excel au format CSV.
  - Choisissez dans le menu Enregistrer sous > Autres formats.
  - Choisissez dans la liste Type l'option CSV (séparateur : point-virgule) (\*.csv).
  - Cliquez sur Enregistrer.

① Seule la première feuille du classeur Excel est copiée dans le fichier CSV.

| 8  | TechInvent_import.xls [Mo | ode de compatib | ilité]        |             |      |         |          |       |      |      |      |      | -    | -    | x    |
|----|---------------------------|-----------------|---------------|-------------|------|---------|----------|-------|------|------|------|------|------|------|------|
|    | А                         | В               | С             | D           | Е    | F       | G        | н     | 1    | J    | К    | L    | М    | N    |      |
| 1  | Numéro de demande         | Référence       | Demandeur     | Date limite | Taxe | Montant | Quantité | Total | État | État | État | État | État | État |      |
| 2  | EP09076042.2              | TInv2009-02     | TechInvent SA | 27.02.2009  | 1    | 180     | 1        | 180   |      |      |      |      |      |      |      |
| 3  | EP09076042.2              | TInv2009-02     | TechInvent SA | 27.02.2009  | 2    | 262,5   | 1        | 262,5 |      |      |      |      |      |      | =    |
| 4  | PCT/EP2009/123456         | TInv2009-02     |               | 27.02.2009  | 5    | 85      | 7        | 595   |      |      |      |      |      |      |      |
| 5  | PCT/EP2009/123456         | TInv2009-03     |               | 27.02.2009  | 7    | 790     | 1        | 790   |      |      |      |      |      |      |      |
| 6  | PCT/EP2009/123456         | TInv2009-03     |               | 27.02.2009  | 20   | 180     | 1        | 180   |      |      |      |      |      |      |      |
| 7  | PCT/EP2009/123456         | TInv2009-03     |               | 27.02.2009  | 26   | 30      | 1        | 30    |      |      |      |      |      |      |      |
| 8  | EP08345678.0              | TInv2009-45     | TechInvent SA |             | 5    | 85      | 6        | 510   | AT   | CZ   | HR   | MK   | SI   | SK   |      |
| 9  | EP08345678.0              | TInv2009-45     | TechInvent SA |             | 7    | 790     | 1        | 790   |      |      |      |      |      |      |      |
| 10 | EP08345678.0              | TInv2009-45     | TechInvent SA |             | 80   | 40      | 1        | 40    |      |      |      |      |      |      |      |
| 11 | Feuil1 Feuil2             | /Feuil3 / 🕲 /   | 7             |             |      | 14      |          |       | III  |      |      |      |      | •    | I.:: |

Figure 24 : Exemple de tableau Excel avec les détails relatifs au paiement

### N.B. :

En cas de difficulté pour importer un fichier CSV, nous vous recommandons de recommencer avec un nouveau fichier Excel.

| Colonne n° | Nom               | Explication                                                                                                    | Format  |
|------------|-------------------|----------------------------------------------------------------------------------------------------|---------|
| 1          | Numéro de demande | Information obligatoire                                                                                                    | Texte   |
| 2          | Référence         | Information facultative                                                                                                    | Texte   |
| 3          | Demandeur         | Information facultative                                                                                                    | Texte   |
| 4          | Date limite       | Information facultative, date d'exigibilité                                                                                                    | Date    |
| 5          | Taxe              | Code de taxe OEB                                                                                                    | Chiffre |
| 6          | Montant           | Montant correspondant à une taxe ; la réduction<br>éventuelle doit déjà être prise en considération ici.                                                                                                    | Chiffre |
| 7          | Quantité          | Nombre de taxes à acquitter                                                                                                    | Chiffre |
| 8          | Total             | Somme correspondant à cette taxe                                                                                                    | Chiffre |
| 9 à 14     | Etat              | A ne compléter que si moins de sept Etats désignés<br>sont indiqués pour les demandes antérieures au 1 <sup>er</sup><br>avril 2009. Un maximum de six champs sont<br>disponibles ; y inscrire le code pays respectif. Le<br>nombre doit correspondre à la valeur figurant dans le<br>champ Quantité. | Texte   |

#### Agencement et formatage des champs du tableau dans une feuille Excel

Veuillez noter qu'en ce qui concerne les codes de taxe 001, 002, 005, 007, 008, 015, 016, 020, 501 et 520, les différentes taxes dépendent respectivement du mode de dépôt (en ligne ou pas en ligne) et/ou de la date de la demande. Toutes les taxes en vigueur de l'OEB peuvent être consultées dans le barème des taxes en ligne, sur le site Internet des **Services en ligne de l'OEB** (http://www.epoline.org).

# 3.4.2 Importer un fichier CSV

Vous pouvez importer à tout moment un fichier CSV dans Multipay Tool.

(i) Si vous travaillez à cet instant dans un autre fichier XML et que vous ne l'ayez pas encore sauvegardé, un message d'avertissement apparaît, vous demandant si vous souhaitez enregistrer les modifications du document.

→ Choisissez dans le menu *Fichier* > *Importer en CSV*.

La fenêtre Importer en CSV s'ouvre.

→ Modifiez le cas échéant le Séparateur de champs dans le fichier.

#### Remarque:

Dans les **Préférences globales**, le point-virgule (;) est indiqué par défaut comme séparateur, étant donné que l'OEB l'utilise comme séparateur. Dans les systèmes informatiques allemand et français, le point-virgule est également le séparateur habituel dans les fichiers CSV. D'autres systèmes, par exemple en Grande-Bretagne ou aux Etats-Unis, emploient quant à eux généralement la virgule (,) comme séparateur. Si vous n'entrez pas de séparateur, le message d'erreur ci-après apparaît ultérieurement :

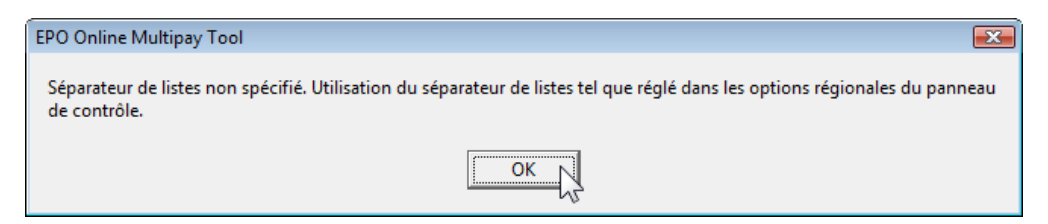

Figure 25 : Message d'erreur en cas d'absence de séparateur

→ Cliquez sur OK.

... |

Le séparateur figurant dans les Préférences système de votre PC est copié dans le champ de saisie.

→ Cliquez sur le bouton Parcourir pour sélectionner votre fichier CSV.

| Importer en CSV                                               |
|---------------------------------------------------------------|
| Paramétrages Fichier-journal                                  |
| Paramétrages communs<br>Séparateur de champs dans les fichier |
| Détails relatifs au paiement                                  |
| Entrer le nom du fichier avec les informations détaillées :   |
| Commencer la saisie à partir de la ligne 2                    |

Figure 26 : Boîte de dialogue pour l'importation de fichiers CSV

Multipay Tool ouvre la fenêtre **Sélectionner fichier avec informations détaillés** et localise automatiquement le répertoire de travail par défaut.

- ➔ Sélectionnez le fichier CSV souhaité.
- → Cliquez sur Ouvrir.

Le chemin complet vers le fichier source est copié dans la fenêtre Importer en CSV.

Si les données ne sont pas indiquées à partir de la 2e ligne dans votre fichier, entrez le numéro de ligne approprié.

(i) La valeur 2 figure par défaut dans le champ **Commencer la saisie à partir de la ligne**. Cela signifie que la première ligne du fichier CSV n'est pas importée, celle-ci contenant généralement les titres des colonnes.

→ Dans le champ Sauvegarder le fichier XML sous, entrez le nom de votre choix.

Il n'est pas nécessaire de saisir le suffixe .xml.

Multipay Tool enregistre le fichier XML dans le répertoire de travail par défaut.

- Cliquez sur le bouton Parcourir pour classer le fichier XML dans un autre emplacement de sauvegarde.
- → Localisez le répertoire souhaité.
- → Entrez le nom du fichier et cliquez sur Enregistrer.

Le chemin complet vers le fichier de destination est copié dans la fenêtre Importer en CSV.

→ Cliquez sur le bouton Importer en CSV.

| Importer en CSV                                             |                     |
|-------------------------------------------------------------|---------------------|
| Paramétrages Fichier-journal                                |                     |
| Paramétrages communs                                        |                     |
| Séparateur de champs dans les fichier 📄                     |                     |
| Détails relatifs au paiement                                |                     |
| Entrer le nom du fichier avec les informations détaillées : |                     |
| G:\EPO_data\Payments\TechInvent_import.csv                  |                     |
| Commencer la saisie à partir de la ligne 2                  |                     |
| Eichiers XMI                                                |                     |
| Sauvegarder le fichier XML sous :                           |                     |
| Techiny_09-03                                               |                     |
|                                                             | ter en CSV 💦 Fermer |

Figure 27 : Données complètes pour l'importation du fichier CSV

Le sous-onglet Fichier-journal est affiché. Il vous permet de vérifier si le fichier a bien été importé.

→ Cliquez sur le bouton Fermer.

Le fichier XML est alors ouvert dans Multipay Tool et peut être complété.

| Importer en CSV                                                                                                    | х |
|----------------------------------------------------------------------------------------------------|---|
| Paramétrages Fichier-journal                                                                                                    |   |
| DÉBUT DU TRAITEMENT.                                                                                                    | * |
| Début de la création de la partie des détails du XML à partir du dossier G:\EPO_data\Payments\TechInvent_import.<br>Achever la création de la partie détaillée du XML.<br>Transcrire le XML vers le fichier G:\EPO_data\Payments\TechInv_09-03.xml.<br>Commencer la validation du XML avec la DTD C:\Program Files\Multipay\dtd\batch-payment.dtd.<br>Terminer la validation du XML avec la DTD C:\Program Files\Multipay\dtd\batch-payment.dtd. |   |
| TRAITEMENT RÉUSSI.                                                                                                    |   |
|                                                                                                    |   |
|                                                                                                    |   |
|                                                                                                    | - |
| ∢ ₩                                                                                                    |   |
| Sauvegarder I                                                                                                    |   |
| Fermer                                                                                                    |   |

Figure 28 : Le fichier CSV a été correctement importé

#### **Erreurs survenant pendant l'importation**

Si le fichier n'a pu être importé, les erreurs sont affichées dans le fichier-journal.

- → Corrigez ces erreurs si nécessaire dans votre fichier CSV et essayez une nouvelle fois de l'importer. Vous pouvez enregistrer le fichier-journal pour régler le problème ultérieurement.
- → Cliquez sur le bouton Sauvegarder le fichier-journal.

Choisissez un emplacement pour la sauvegarde et modifiez au besoin le nom du fichier (par défaut C:\Programmes\Multipay\Multipaytool.log).

#### Erreurs liées à des séparateurs non valables

Si vous entrez un séparateur qui n'est pas reconnu par Multipay Tool comme séparateur CSV, par exemple un signe de soustraction (-), un message d'erreur signale que le numéro de demande est incorrect.

Le champ *Numéro de demande*, qui occupe la première place dans le fichier CSV, a dans ce cas été mal interprété et a été scindé non pas au niveau du point-virgule, mais au niveau du signe de soustraction suivant dans le champ *Référence*.

| EPO Online Multipay Tool                                                              | ×     |
|---------------------------------------------------------------------------------------|-------|
| ERROR: "Numéro de demande européenne incorrect : veuillez rectifier EP09076042.2;TInv | 2009' |
| OK                                                                                    |       |

Figure 29 : Message d'erreur en cas d'utilisation d'un séparateur non valable

→ Cliquez sur OK.

L'importation du fichier CSV est alors interrompue par un message d'erreur dans le fichier-journal.

| Importer en CSV                                                                                                    |
|----------------------------------------------------------------------------------------------------|
| Paramétrages [Fichier-journal]                                                                                                    |
| DÉBUT DU TRAITEMENT.                                                                                                    |
| Début de la création de la partie des détails du XML à partir du dossier 6:\EED_data\Payments\TechInvent_import.<br>ERROR: "Numéro de demande européenne incorrect : veuillez rectifier EP09076042.2;TInv2009" |
| TRAITEMENT TERMINÉ AVEC DES ERREURS !!!                                                                                                    |
|                                                                                                    |
|                                                                                                    |
|                                                                                                    |
|                                                                                                    |
|                                                                                                    |
| Sauvenarder                                                                                                    |
|                                                                                                    |
| Importer en CSV Fermer                                                                                                    |

Figure 30 : Message d'erreur dans le fichier-journal

### 3.4.3 Importer une liste de numéros de demande

Au lieu d'importer avec un fichier CSV l'ensemble des détails relatifs au paiement, vous pouvez également importer une liste de numéros de demande, puis ajouter les indications concernant le paiement des taxes avec l'EPO Online Multipay Tool.

→ Entrez les numéros de demande dans une feuille Excel, en allant à la ligne pour chaque nouveau numéro de demande.

La référence et le nom du demandeur sont facultatifs.

→ Sauvegardez ce tableau Excel au format CSV.

| -  | numéros de demande.x | ls [Mode de co | ompatibilité] |   |    |   |   | - | e x  |    |
|----|----------------------|----------------|---------------|---|----|---|---|---|------|----|
|    | A                    | В              | C             | D | E  | F | G | Н | -    | =  |
| 1  | Numéro de demande    | Référence      | Demandeur     |   |    |   |   |   |      |    |
| 2  | 06705611.9           |                |               |   |    |   |   |   |      |    |
| 3  | 06704311.7           |                |               |   |    |   |   |   |      |    |
| 4  | 06001793.6           |                |               |   |    |   |   |   |      |    |
| 5  | 06734039.8           |                |               |   |    |   |   |   |      |    |
| 6  | 06722463.4           |                |               |   |    |   |   |   |      |    |
| 7  | 06707933.5           |                |               |   |    |   |   |   |      |    |
| 8  | 06250480.8           |                |               |   |    |   |   |   |      |    |
| 9  | 05450126.7           |                |               |   |    |   |   |   |      |    |
| 10 | 05405382.2           |                |               |   |    |   |   |   |      |    |
| 11 | 05386009.4           |                |               |   |    |   |   |   |      |    |
| 12 | 05405372.3           |                |               |   |    |   |   |   |      |    |
| 13 | 05380159.3           |                |               |   |    |   |   |   |      | Ċ. |
| 14 | 05388060.5           |                |               |   |    |   |   |   |      |    |
| 15 | 05425162.4           |                |               |   |    |   |   |   |      |    |
| 16 | 05445053.1           |                |               |   |    |   |   |   |      | ÷  |
| 1  | Feuil1 Feuil         | 2 🖉 Feuil3 🏑   | <b>1</b>      |   | 14 |   | 1 |   | » I. |    |

Figure 31 : Liste de numéros de demande sous forme de tableau Excel

#### N.B. : Appliquer des filtres de taxes à une liste de numéros de demande importés

Après l'importation, vous pouvez appliquer un filtre de taxes dans le cas où une liste contient des demandes pour lesquelles vous devez acquitter la (les) même(s) taxe(s) (par ex. taxes annuelles pour la troisième année).

- Créez un filtre pour la troisième année en suivant les instructions du chapitre Créer des filtres de taxes personnalisés (p. 37).
- → Importez la liste dans Multipay Tool.
- → Choisissez le filtre *Taxe annuelle pour la 3e année*.

Les taxes annuelles pour tous les numéros de demande sont ainsi sélectionnées automatiquement en une seule opération.

→ Complétez les données restantes et sauvegardez le fichier.

| 🔒 G:\EPO_data    | ı∖Payr                        | ments | \TechInv_2006_a     | nné      | e_3.xml - EP                   | O Online Multipay Tool     |             |                      |             |               |            |  |  |
|------------------|-------------------------------|-------|---------------------|----------|--------------------------------|----------------------------|-------------|----------------------|-------------|---------------|------------|--|--|
| Fichier Outils   | Aid                           | le    |                     |          |                                |                            |             |                      |             |               |            |  |  |
| Nouvonu          |                               | 2     |                     | B        | Référence du paiement groupé : |                            |             | Nom de l'expéditeur: |             |               |            |  |  |
| groupement       | groupement Ouvrir Sauvegarder |       | TechInv_2006_année3 |          | TechInve                       | ent SA                     |             |                      |             |               |            |  |  |
|                  |                               |       |                     | Compte c | ourant:                        |                            |             |                      |             |               |            |  |  |
|                  |                               |       |                     |          |                                |                            |             | 0 Dummu epol         | ine account |               | <b></b>    |  |  |
|                  |                               |       |                     |          |                                |                            | 2043000     | o Daniny epoi        | ine account |               | <u> </u>   |  |  |
| Ajouter          | *                             |       | *                   | N        | uméro de den                   | nande:                     | Nom du d    | emandeur:            |             |               |            |  |  |
| demande          | Ann                           | uler  | Supprimer           | •        | EP O PC                        | T EP05445053.1             |             |                      |             |               |            |  |  |
| Numéro de dema   | ande                          | Nom   | ı du demandeur      |          |                                |                            | Date limite | e de paiement:       | Rél         | érence interr | ne:        |  |  |
| EP06705611.9     |                               |       |                     |          |                                |                            | ii mm aaa   | a                    | 15          |               |            |  |  |
| EP06704311.7     |                               |       |                     | Ŧ        | urra i                         |                            | 1           |                      |             |               |            |  |  |
| EP06001793.6     |                               |       |                     | Ia       | axes/Filtres                   |                            |             |                      |             |               |            |  |  |
| EP06734039.8     |                               |       |                     |          | Taua annualle                  | nour la 2e année           |             |                      |             |               |            |  |  |
| EP06722463.4     |                               |       |                     | Ľ        | i axe aririuelle               | e pour la se annee         | <u> </u>    |                      |             |               |            |  |  |
| EP06707933.5     |                               |       |                     |          | Code de t                      | Description                |             | Montant e            | Réduction   | Quantité      | Montant e  |  |  |
| EP06250480.8     |                               |       |                     |          | 033                            | Taxe annuelle pour la 3e a | année       | 400,00               | aucun       | 1             | 400,00     |  |  |
| EP05450126.7     |                               |       |                     |          | 000                            | Surtaxe pour la taxe annue | elle /3e    | 200.00               |             |               | 200 00     |  |  |
| EP05405382.2     |                               |       |                     |          | 093                            | année                      |             | 200,00               | aucun       | 1             | 200,00     |  |  |
| EP05386009.4     |                               |       |                     |          |                                | ,                          |             |                      |             |               |            |  |  |
| EP05405372.3     |                               |       |                     |          |                                |                            |             |                      |             |               |            |  |  |
| EP05380159.3     |                               |       |                     |          |                                |                            |             |                      |             |               |            |  |  |
| EP05388060.5     |                               |       |                     |          |                                |                            |             |                      |             |               |            |  |  |
| EP05425162.4     |                               |       |                     |          |                                |                            |             |                      |             |               |            |  |  |
| EP05445053.1     |                               |       |                     |          |                                |                            |             |                      |             |               |            |  |  |
|                  |                               |       |                     |          |                                |                            |             |                      | Total:      | (2 Taxes      | ) 600,00 € |  |  |
| Mode utilisateur | r                             |       |                     |          |                                |                            |             |                      |             |               | 11.        |  |  |

Figure 32 : Application d'un filtre de taxes à une liste de numéros de demande importée

# 3.5 Exporter des données sous forme de fichiers CSV

L'EPO Online Multipay Tool vous permet d'exporter également au format CSV vos fichiers XML. Vous pouvez ainsi les ouvrir et les utiliser à volonté avec d'autres programmes.

- → Sélectionnez dans le menu *Fichier > Exporter en CSV*.
- → Sauvegardez le fichier dans un répertoire de votre choix.
- → Ouvrez dans un programme approprié, par ex. MS Excel, le fichier CSV afin de le traiter.

Multipay Tool utilise dans le fichier CSV les noms de champ internes pour les titres des colonnes.

|   | А                 | В                 | С             | D            | E           | F              | G          | Н                | 1 |
|---|-------------------|-------------------|---------------|--------------|-------------|----------------|------------|------------------|---|
|   | doc-number        | file-reference-id | owner         | fee-due-date | type-of-fee | fee-sub-amount | fee-factor | fee-total-amount |   |
|   | EP09076042.2      | TInv2009-02       | TechInvent SA | 27.02.2009   | 1           | 180            | 1          | 180              |   |
| ; | EP09076042.2      | TInv2009-02       | TechInvent SA | 27.02.2009   | 2           | 525            | 1          | 525              |   |
| 4 | PCT/EP2009/123456 | TInv2009-23       | TechInvent SA | 27.02.2009   | 7           | 790            | 1          | 790              |   |
| 5 | PCT/EP2009/123456 | TInv2009-23       | TechInvent SA | 27.02.2009   | 20          | 180            | 1          | 180              |   |
| 6 | PCT/EP2009/123456 | TInv2009-23       | TechInvent SA | 27.02.2009   | 26          | 30             | 1          | 30               |   |
| 7 | EP08345678.0      | TInv2009-45       | TechInvent SA | 27.02.2009   | 5           | 85             | 7          | 595              |   |
| 8 | EP08345678.0      | TInv2009-45       | TechInvent SA | 27.02.2009   | 7           | 790            | 1          | 790              |   |
| 9 | EP08345678.0      | TInv2009-45       | TechInvent SA | 27.02.2009   | 80          | 40             | 1          | 40               |   |

Figure 33 : Données exportées sous forme de fichier CSV dans MS Excel

# 3.6 Importer des données depuis une disquette

Dans la **Réglementation applicable aux comptes courants** (http://www.epo.org/patents/Grantprocedure/Filing-an-application/costs-and-fees/fee-payment-methods\_fr.html), il est prescrit que les titulaires d'un compte courant ouvert auprès de l'OEB peuvent être autorisés à utiliser des disquettes pour le débit. Cette réglementation fournit également de plus amples détails concernant la structure et le format des données sur disquette.

L'EPO Online Multipay Tool vous permet de convertir des données depuis une disquette dans le format XML usuel au moment en question. Vous pouvez effectuer vos règlements avec le paiement des taxes en ligne et télécharger immédiatement après un message confirmant que votre ordre de débit est parvenu à l'OEB.

→ Choisissez dans le menu *Fichier* > *Importer depuis une disquette*.

La fenêtre Importer depuis une disquette s'ouvre.

 Cliquez sur le bouton Parcourir à côté du champ Entrer le nom du fichier avec les informations détaillées.

...

→ Choisissez le fichier souhaité pour l'importation.

Les formats de fichier possibles sont entre autres **TXT**, **DAT** et **CPA** (en fonction du logiciel avec lequel les fichiers ont été créés).

→ Cliquez sur Ouvrir.

| Sélectionner fi | ichier avec infor | mations détaill | ées          |        |              | ×      |
|-----------------|-------------------|-----------------|--------------|--------|--------------|--------|
| Regarder dans : | 🔋 diskette_da     | ta              |              | 🔹 🔶 🖻  | ) 💣 🎟 🕶      |        |
| Ca.             | Nom               | Date de m       | Туре         | Taille | Mots-clés    |        |
| Emplacements    | diskette_da       | ata.dat         |              | -      |              |        |
|                 | diskette_pa       | ayment_examp    | le.CPA       |        |              |        |
| Bureau          |                   |                 |              |        |              |        |
| Susanne         |                   |                 |              |        |              |        |
|                 |                   |                 |              |        |              |        |
| Ordinateur      |                   |                 |              |        |              |        |
| <u>.</u>        |                   |                 |              |        | _            |        |
| Réseau          | Nom du fichier :  | diskette        | _payment.txt |        | <b>_</b> _ 0 | uvrir  |
|                 | Types de fichiers | : Any file      | (*.*)        |        | - Ar         | inuler |

Figure 34 : Sélectionner le fichier pour l'importation depuis la disquette

Entrez le nom pour le nouveau fichier XML dans le champ Sauvegarder le fichier XML sous.
 -OU-

Cliquez sur le bouton **Parcourir**, localisez le répertoire de destination souhaité et entrez un nom de fichier.

→ Cliquez sur le bouton Importer depuis une disquette.

| Importer depuis une disquette                               | - <b>X</b> |
|-------------------------------------------------------------|------------|
| Paramétrages Fichier-journal                                |            |
| Détails relatifs au paiement                                |            |
| Entrer le nom du fichier avec les informations détaillées : |            |
| G:\EP0_data\Payments\diskette_data\diskette_payment.txt     |            |
|                                                             |            |
|                                                             |            |
| Fichiers XML                                                |            |
| Sauvegarder le fichier XML sous :                           |            |
| disquette_test                                              |            |
| Importer depuis e                                           |            |

Figure 35 : Saisie du nom pour le fichier de destination XML

Le fichier-journal vous permet de vérifier si le fichier a bien été importé.

→ Cliquez sur Fermer pour terminer l'importation et afficher le fichier XML dans Multipay Tool.

| Importer depu                                                                                            | is une disquette                                                                                                    |                 | х |
|----------------------------------------------------------------------------------------------------|----------------------------------------------------------------------------------------------------|-----------------|---|
| Paramétrages                                                                                             | Fichier-journal                                                                                                    |                 |   |
| DÉBUT DU TF                                                                                              | AITEMENT.                                                                                                    |                 | * |
| Début de la cré<br>Achever la cré.<br>Transcrire le Xt<br>Commencer la<br>Terminer la vali<br>TRAITEMENT | ation de la partie des détails du XML à partir du dossier G:\EPO_data\Payments\disl<br>ation de la partie détaillée du XML.<br>4L vers le fichier G:\EPO_data\Payments\disquette_test.xml.<br>validation du XML avec la DTD C:\Program Files\Multipay\dtd\batch-payment.dtd.<br>dation du XML avec la DTD C:\Program Files\Multipay\dtd\batch-payment.dtd.<br>RÉUSSI. | kette_data\disk | + |
| • [                                                                                                    | III                                                                                                    | +               |   |
| Sauvegarde                                                                                               | L                                                                                                    |                 |   |
|                                                                                                    |                                                                                                    | Fermer          |   |

Figure 36 : Le fichier a été correctement importé depuis la disquette

# 4 Acquitter des taxes via les services en ligne de l'OEB

Connectez-vous à l'aide de votre carte à puce sur le site Internet des **Services en ligne de l'OEB** (http://www.epoline.org) pour acquitter des taxes.

(i) De plus amples informations concernant l'utilisation du paiement des taxes en ligne se trouvent sur le site Internet sous *Produits et services > Paiement des taxes en ligne*.

- → Cliquez sur *Paiement des taxes*.
- → Cliquez dans le sous-menu sur Paiement.
- → Sélectionnez l'option *Paiement groupé* dans la zone inférieure de l'écran.
- → Cliquez sur le bouton Parcourir.
- → Localisez l'endroit où sont enregistrés les détails relatifs au paiement.
- → Sélectionnez le fichier XML avec votre (vos) paiement(s) de taxes.
- → Cliquez sur le bouton Continuer.

| My.epoline® - Windows Internet Explorer                                                                                                    |  |  |  |  |  |  |
|----------------------------------------------------------------------------------------------------|--|--|--|--|--|--|
| 🚱 🕞 👻 https://my.epoline.org/portal/private/!ut/p/kcxml/04_Sj9SPyl 🔻 🔒 🍫 🗙 Google 🖉 🗸                                                                                                    |  |  |  |  |  |  |
| 🚖 🎄 🔡 🔻 🎉 My.epoline® 🖉 My.epoline® 🗙 🖄 🔻 🗟 👻 🖶 Page 🕶 🍈 O <u>u</u> tils 👻                                                                                                    |  |  |  |  |  |  |
| Office européen des brevets         My.epoline®         Connecté en tant que TechInvent SA                                                                                                    |  |  |  |  |  |  |
| Accueil         Contact         Préférences globales         Conditions d'utilisation globales         Aide         Déconnexion           Register Plus         EBD         Consultation         Paiement des taxes         WebRegMT         Mailbox         My Files         Administration |  |  |  |  |  |  |
| Aperçu         Compte courant         Plan de paiement         Paiement         Barèmes des taxes         Historique du compte                                                                                                    |  |  |  |  |  |  |
| Continuer Continuer                                                                                                    |  |  |  |  |  |  |
| Étape 1: Sélectionnez votre compte de dépôt et entrez le numéro de la demande pour laquelle vous souhaitez<br>payer, ainsi que votre référence  Paiement unique N° de compte de dépôt: 28490000   EP:                                                                                        |  |  |  |  |  |  |
| Si l'année est ≥ 2004, le format est PP AAAA NNNNN                                                                                                    |  |  |  |  |  |  |
| Nom du demandeur:                                                                                                    |  |  |  |  |  |  |
| Paiement groupé Télécharger un dossier XML. G:\EPO_data\Payments\T Parcourir Continuer                                                                                                    |  |  |  |  |  |  |

Figure 37 : Charger le fichier XML dans le paiement des taxes en ligne

L'écran **Confirmez votre paiement groupé** apparaît ensuite.

- → Vérifiez une dernière fois les détails relatifs au paiement groupé.
- → Cliquez sur le bouton **Confirmer** pour continuer.
- → Cliquez sur le bouton Retour pour apporter des corrections.

| Aperçu                  | Compte courant                           | Plan de paiement           | Paiement             | Barèmes des taxes       | Historique d | u compte         |             |
|-------------------------|------------------------------------------|----------------------------|----------------------|-------------------------|--------------|------------------|-------------|
| Retour Con              | firmer Télécharger                       |                            |                      |                         |              | O<br>Préférences | (?)<br>Aide |
| 2e étape                | Confirmez votre                          | paiement groupé            |                      |                         |              |                  |             |
| L'OEB est<br>montant to | autorisé par la pré<br>tal de 9.000,00EU | sente á débiter le c<br>R. | ompte courant 284    | 90000 d'un              |              |                  |             |
| Titulaire o             | lu compte courant:                       | TechIn                     | vent SA, place de la | a république, 69008 Lyo | n, France    |                  |             |
| Total des               | numéros de dépôt                         | is: 15                     |                      |                         |              |                  |             |
| Référenc                | e:                                       | TechInv                    | _2006_année3         |                         |              |                  |             |
| Nombre t                | otal de taxes sélec                      | ctionnées: 30              |                      |                         |              |                  |             |
| Montant                 | total en EUR:                            | 9.000,0                    | 0                    |                         |              |                  |             |
|                         |                                          |                            |                      |                         | Reto         | ur Confirm       | er          |

Figure 38 : Vérification et confirmation du paiement groupé

Vous recevez alors un message confirmant que votre ordre de débit relatif au paiement groupé a bien été transmis.

Vous pouvez à présent imprimer ou télécharger l'accusé de réception de votre ordre de débit.

→ Cliquez sur le bouton PDF.

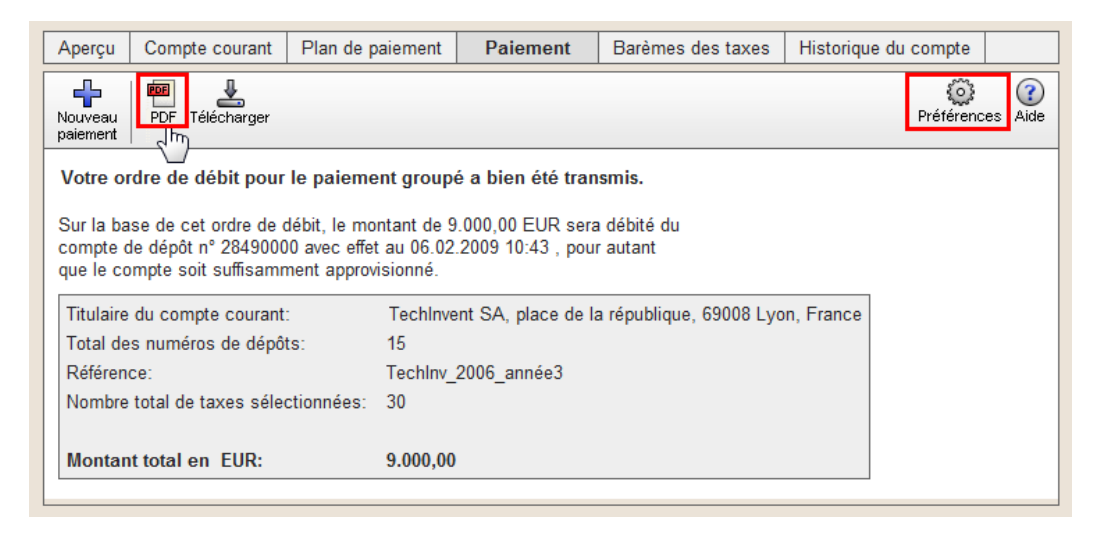

Figure 39 : Afficher l'ordre de débit au format PDF

- Choisissez l'option souhaitée (Sauvegarder ou Ouvrir) dans la fenêtre de dialogue suivante.
   L'ordre de débit présente une liste de toutes les demandes avec les taxes qui s'y rapportent.
- → Cliquez sur le bouton Imprimer dans la barre d'outils de Adobe Reader, afin d'imprimer le document.

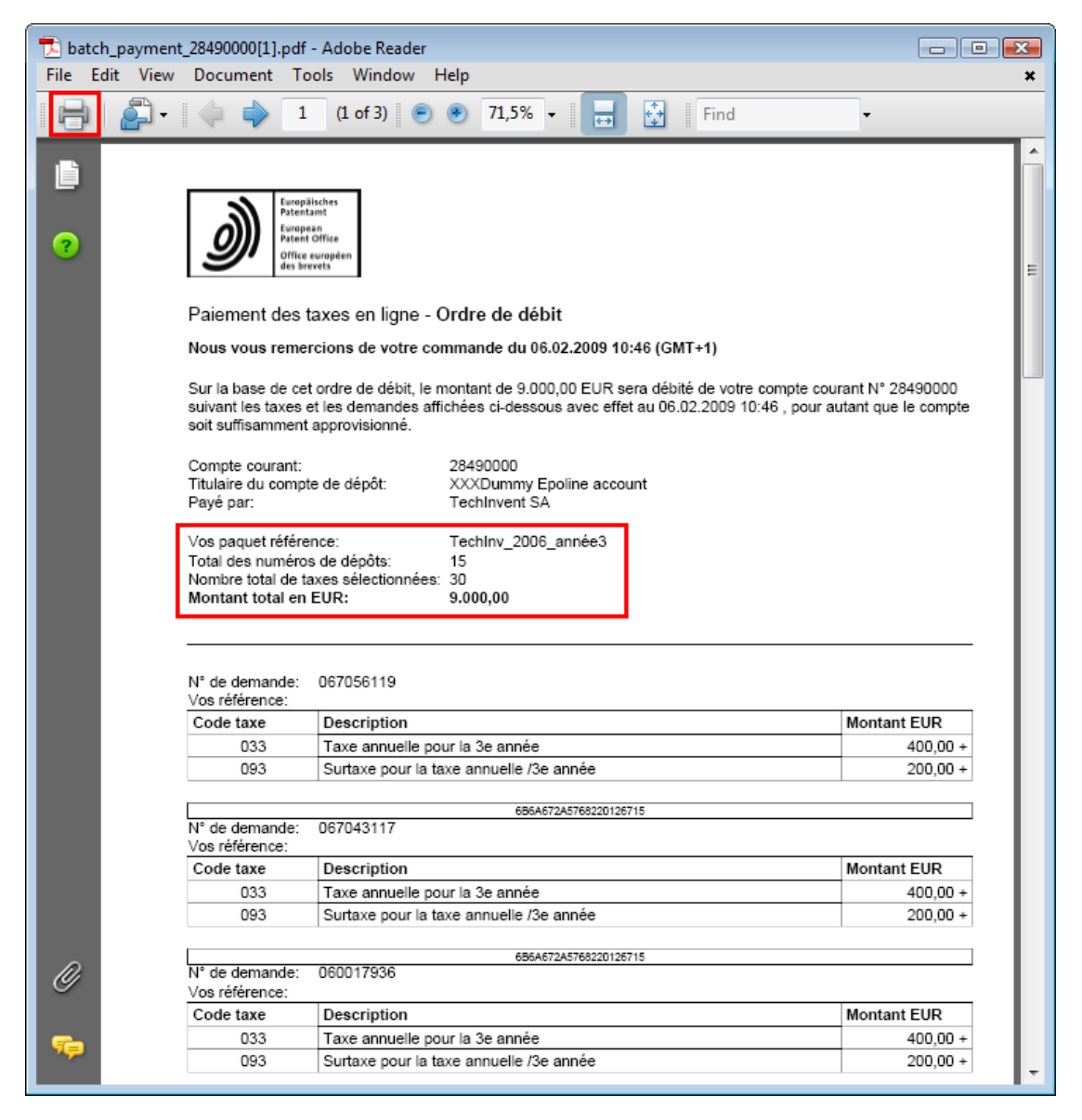

Figure 40 : Ordre de débit au format PDF

Vous pouvez définir vos paramètres dans le paiement des taxes en ligne de telle sorte qu'un ordre de débit distinct soit établi pour chaque demande.

- → Cliquez sur le bouton Préférences.
- → Cochez la case confirmation individuelle du paiement groupé.
- → Cliquez sur **Sauvegarder**.

| Aperçu | Compte courant                                                                               | Plan de paiement | Paiement | Barèmes des taxes | Historique du compte |  |  |
|--------|----------------------------------------------------------------------------------------------|------------------|----------|-------------------|----------------------|--|--|
|        | Editez vos paramètres personnels                                                             |                  |          |                   |                      |  |  |
|        | Format de rendement de données:         Image: Confirmation individuelle du paiement groupé. |                  |          |                   |                      |  |  |
|        | Sauvegarder Ne pas sauvegarder                                                               |                  |          |                   |                      |  |  |

Figure 41 : Sélection de l'option "confirmation individuelle du paiement groupé"

→ Cliquez sur le bouton PDF.

Le fichier PDF contient à présent des ordres de débit individuels pour chaque demande, qui commencent respectivement sur une nouvelle page.

| 🔁 batch_payme  | batch_payment_28490000[1].pdf - Adobe Reader                                        |                                                                                                    |                                               |  |  |  |  |
|----------------|-------------------------------------------------------------------------------------|----------------------------------------------------------------------------------------------------|-----------------------------------------------|--|--|--|--|
| File Edit Viev | Document Tools W                                                                    | ïndow Help                                                                                                    | ×                                             |  |  |  |  |
| - 🖨   🚑 -      | (l o                                                                                | F15) 💿 🖲 71,5% - 📑 🔂 Find                                                                                                    | •                                             |  |  |  |  |
|                |                                                                                     |                                                                                                    | Â                                             |  |  |  |  |
| ?              | Patentant<br>European<br>Patent Office<br>Office européen<br>des brevets            |                                                                                                    |                                               |  |  |  |  |
|                | Paiement des taxes e                                                                | n ligne - Ordre de débit                                                                                                    |                                               |  |  |  |  |
|                | Nous vous remercions of                                                             | e votre commande du 06.02.2009 10:46 (GMT+1)                                                                                                    |                                               |  |  |  |  |
|                | Sur la base de cet ordre d<br>pour les taxes énumérées<br>affichées ci-dessous avec | e débit, le montant de 600,00 EUR sera débité de votre compte cou<br>ci-dessous afférentes à la demande N° 067056119 suivant les taxe<br>effet au , pour autant que le compte soit suffisamment approvisionr | rant N° 28490000<br>es et les demandes<br>né. |  |  |  |  |
|                | Compte courant:<br>Titulaire du compte de dé<br>Payé par:<br>Vos paquet référence:  | 28490000<br>ôt: XXXDummy Epoline account<br>TechInvent SA<br>TechInv_2006_année3                                                                                                    |                                               |  |  |  |  |
|                | N° de demande:<br>Nom du demandeur:<br>Vos référence:                               | 067056119                                                                                                    |                                               |  |  |  |  |
|                | Nombre total de taxes sél<br>Montant total en EUR:                                  | ectionnées: 2<br>600,00 +                                                                                                    |                                               |  |  |  |  |
| n.             | Echéance Code taxe                                                                  | Description                                                                                                    | Montant EUR                                   |  |  |  |  |
| <i>©</i>       | 27.02.2009 033                                                                      | Taxe annuelle pour la 3e année                                                                                                    | 400,00 +                                      |  |  |  |  |
|                | 27.02.2009 093                                                                      | Surtaxe pour la taxe annuelle /3e année                                                                                                    | 200,00 +                                      |  |  |  |  |
| <b>5</b>       |                                                                                     | 4F1C5D4054167B0E45723                                                                                                    |                                               |  |  |  |  |
|                |                                                                                     |                                                                                                    | -                                             |  |  |  |  |

Figure 42 : Fichier PDF avec ordres de débit individuels pour chaque demande

# 5 Fonctions supplémentaires dans l'EPO Online Multipay Tool

# 5.1 Créer des filtres de taxes personnalisés

L'EPO Online Multipay Tool est fourni avec la liste des taxes en vigueur de l'OEB. Les filtres intégrés, qui sont créés avec l'installation, sont **Toutes les taxes** et **Taxes sélectionnées**.

En tant qu'utilisateur, vous pouvez définir vos propres filtres afin de simplifier la sélection des taxes. Ainsi, s'il vous faut payer la taxe annuelle pour la 3<sup>e</sup> année pour plusieurs demandes, vous pouvez créer un filtre qui ne contient que cette taxe.

→ Choisissez dans le menu Outils > Filtres.

(1) Si vous traitez à cet instant un paiement groupé, il vous est demandé de sauvegarder d'abord les modifications dans votre document.

→ Cliquez sur le bouton Nouveau.

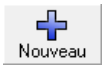

- → Entrez le Nom du filtre.
- → Sélectionnez toutes les taxes que votre filtre contiendra.

| 😂 Filtres                      |            |              |                                     |                                                                                                    | x        |  |
|--------------------------------|------------|--------------|-------------------------------------|----------------------------------------------------------------------------------------------------|----------|--|
| Nouveau Annuler Supprimer      |            |              |                                     |                                                                                                    |          |  |
| Nom du filtre                  | Mars du 60 |              | appuelle pour la                    | 2e année                                                                                                    |          |  |
| Taxe annuelle pour la 3e année | Nom du m   | ue. Fraxe    | annuelle pour la                    | Je annee                                                                                                    |          |  |
|                                |            |              |                                     |                                                                                                    |          |  |
|                                | Montrer to | outes les ta | xes (valeur par o                   | défaut)   2 taxes sélectionnée                                                                                          | \$       |  |
|                                |            | Т            | Code de taxe                        | Description                                                                                                    | <b>_</b> |  |
|                                |            |              | 027                                 | Inspection publique du dossier (par copie sur papier jusqu'à<br>100 pages, copies sur support de données électroniques) |          |  |
|                                |            |              | 028                                 | Taxe maximale d'administration compte courant                                                                           |          |  |
|                                |            |              | 029                                 | Copie certifiée d'une demande de brevet; document de<br>priorité                                                        |          |  |
|                                |            |              | 030                                 | Communication d'informations d'une demande                                                                              |          |  |
|                                |            |              | 031                                 | Délivrance de récépissés par télécopie                                                                                  |          |  |
|                                |            |              | 033                                 | Taxe annuelle pour la 3e année                                                                                          |          |  |
|                                |            |              | 034                                 | Taxe annuelle pour la 4e année                                                                                          |          |  |
|                                |            |              | 035                                 | Taxe annuelle pour la 5e année                                                                                          |          |  |
|                                |            |              | 036                                 | Taxe annuelle pour la 6e année                                                                                          |          |  |
|                                |            |              | 037                                 | Taxe annuelle pour la 7e année                                                                                          |          |  |
|                                |            |              | 038                                 | Taxe annuelle pour la 8e année                                                                                          |          |  |
|                                |            |              | 039                                 | Taxe annuelle pour la 9e année                                                                                          |          |  |
|                                |            |              | 040                                 | Taxe annuelle pour la 10e année (constante à partir de la<br>10e année)                                                 |          |  |
|                                |            |              | 041                                 | Taxe annuelle pour la 11e année                                                                                         |          |  |
|                                |            |              | 042 Taxe annuelle pour la 12e année |                                                                                                    |          |  |
|                                |            |              | CN3                                 | Tava annuella nour la 13a année                                                                                         | 1 🔻      |  |
|                                |            |              |                                     | Sauvegarder Fermer                                                                                                    |          |  |

Figure 43 : Sélection des taxes pour un nouveau filtre

→ Pour avoir une meilleure vue d'ensemble, modifiez l'affichage en sélectionnant Montrer les taxes sélectionnées.

Vous avez deux possibilités pour appliquer à votre paiement groupé les taxes issues de votre propre filtre.

- Ne pas cocher automatiquement
   Cochez la case dans la colonne de gauche si vous voulez que la taxe soit présente sans être automatiquement cochée lors de l'utilisation du filtre.
- Cocher automatiquement

Cochez la case dans la colonne *T*, à côté de la colonne *Code de taxe*, si vous voulez que la taxe soit automatiquement cochée lors de l'utilisation du filtre. La case est cochée et la lettre T apparaît dans la colonne.

→ Cliquez sur Sauvegarder.

| Filtres                        |               |          |                    |                 |                         |               |
|--------------------------------|---------------|----------|--------------------|-----------------|-------------------------|---------------|
| Nouveau Annuler Supprimer      |               |          |                    |                 |                         |               |
| Nom du filtre                  | Nom du filtre | Taxe     | annuelle pour la 3 | 3e année 📑      |                         |               |
| Taxe annuelle pour la 3e année |               | 1        |                    |                 |                         |               |
|                                | Montrer les   | taxes sé | lectionnées        | •               | 2 taxes                 | sélectionnées |
|                                |               | Т        | Code de taxe       |                 | Description             |               |
|                                |               | Τ        | 033                | Taxe annuelle p | iour la 3e année        |               |
|                                |               | T        | 093                | Surtaxe pour la | taxe annuelle /3e année |               |
|                                |               |          |                    |                 |                         |               |
|                                |               |          |                    |                 |                         |               |
|                                |               |          |                    |                 |                         |               |
|                                |               |          |                    |                 |                         |               |
|                                |               |          |                    |                 |                         |               |
|                                |               |          |                    |                 |                         |               |
|                                |               |          |                    |                 |                         |               |
|                                |               |          |                    |                 |                         |               |
|                                |               |          |                    |                 |                         |               |
|                                |               |          |                    |                 |                         |               |
|                                |               |          |                    |                 |                         |               |
|                                |               |          |                    |                 |                         |               |
|                                |               |          |                    |                 |                         |               |
|                                |               |          |                    |                 |                         |               |
|                                | 1             |          |                    |                 |                         |               |
|                                |               |          |                    |                 | Sauvegarder 🕌           | Fermer        |

Figure 44 : Définition des paramètres pour l'utilisation du filtre

- → Répétez les opérations décrites ci-dessus pour créer d'autres filtres.
- → Cliquez à la fin sur Fermer pour quitter la fenêtre Filtres.

Vous trouverez dans le chapitre **Importer une liste de numéros de demande** (p. 28) un exemple d'application d'un filtre à un paiement groupé.

# 5.2 Utiliser la mise à jour automatique

A l'instar de tout autre logiciel, l'EPO Online Multipay Tool doit être régulièrement mis à jour, par exemple pour tenir compte des changements de taxes. La fonction de **mise à jour automatique** (Live Update) a été intégrée à cette fin à Multipay Tool.

La mise à jour automatique est configurée par défaut de manière à chercher chaque jour de façon autonome les mises à jour sur le serveur de l'OEB, lors du premier **démarrage du logiciel** (cf. "Configurer la mise à jour automatique" p. 39). Une fenêtre de dialogue apparaît donc régulièrement lorsque le logiciel est lancé.

→ Cliquez sur **Oui** pour effectuer une mise à jour.

| EPO Online Multipay Tool                |     |  |  |  |
|-----------------------------------------|-----|--|--|--|
| Voulez-vous effectuer une mise à jour ? |     |  |  |  |
| Oui                                     | Non |  |  |  |

Figure 45 : Question concernant la mise à jour automatique lors du lancement de Multipay Tool

Si vous ne souhaitez pas recevoir un rappel chaque jour lorsque vous démarrez Multipay Tool, ou si les mises à jour sont commandées à un niveau centralisé dans votre entreprise, vous pouvez modifier les options de la mise à jour automatique. De plus, vous pouvez effectuer si nécessaire une **mise à jour manuelle à tout moment** (cf. "Mise à jour manuelle" p. 40).

### 5.2.1 Configurer la mise à jour automatique

Vous pouvez configurer la mise à jour automatique en fonction de vos propres exigences.

→ Choisissez dans le menu Outils > Live Update.

(i) Si vous traitez à cet instant un paiement groupé, il vous est demandé de sauvegarder d'abord les modifications dans votre document.

La fenêtre Live Update s'ouvre.

- ➔ Décochez la case Activer le système de mise à jour du logiciel pour désactiver la mise à jour automatique.
- → Entrez une autre valeur (en "jour(s)") dans le champ Contrôler les mises à jour tous les, pour définir la périodicité des mises à jour.
- → Indiquez le cas échéant dans le champ Paramètres du serveur proxy les caractéristiques de la connexion de votre PC à Internet.

(1) Dans les réseaux d'entreprise, la connexion à Internet des postes de travail individuels est généralement établie par l'intermédiaire d'un serveur Proxy. Les données requises dans votre cas vous seront communiquées par votre administrateur informatique.

→ Cliquez sur **Sauvegarder** pour adopter la nouvelle configuration.

| Live Update        |                                   |                 |           |                      | ×               |
|--------------------|-----------------------------------|-----------------|-----------|----------------------|-----------------|
| I Activer le syst  | ème de mise à jour du logiciel    |                 | Contrôler | les mises à jour tou | s les 5 jour(s) |
| Localisation du se | erveur de mise à jour:            |                 |           |                      |                 |
| http://www.epol    | ine.org/multipayliveupdate/versio | on2/live_update | _def.xml  |                      | -               |
| Dernière mise à jo | our : 16.01.2009                  |                 |           | Vérifier r           | naintenant      |
| Paramètres du      | serveur proxy                     |                 |           |                      |                 |
| Serveur proxy :    | MonProxy                          | : [8            | i 080     | p.ex. Proxy: 8080)   |                 |
| Identifiant :      | multipay_user                     |                 |           |                      |                 |
| Mot de passe :     | *****                             |                 |           |                      |                 |
|                    |                                   |                 |           |                      |                 |
|                    |                                   |                 | [         | Sauvegarder          | Fermer          |

Figure 46 : Configuration de la mise à jour automatique

### 5.2.2 Mise à jour manuelle

Indépendamment de la configuration pour la mise à jour automatique, vous pouvez effectuer à tout moment une mise à jour manuelle.

- → Choisissez dans le menu **Outils > Live Update**.
- → Cliquez sur le bouton Vérifier maintenant dans la fenêtre Live Update.

| Live Update                                                  |                                               |
|--------------------------------------------------------------|-----------------------------------------------|
| C Activer le système de mise à jour du logiciel              | Contrôler les mises à jour tous les 1 jour(s) |
| Localisation du serveur de mise à jour:                      |                                               |
| http://www.epoline.org/multipayliveupdate/version2/live_upda | ate_def.xml                                   |
| Dernière mise à jour : 16.01.2009                            | Vérifier maintenant                           |

Figure 47 : Effectuer une mise à jour manuelle

Un message apparaît si des mises à jour ont été trouvées sur le serveur de l'OEB.

→ Procédez selon les instructions données au chapitre Effectuer une mise à jour automatique (p. 41).

### 5.2.3 Effectuer une mise à jour automatique

Lorsque vous avez répondu par **Oui** à l'invite de Live Update au moment de lancer le logiciel, un message apparaît si de nouvelles mises à jour ont été trouvées.

→ Cliquez sur Oui dans la fenêtre de dialogue pour télécharger les mises à jour.

① Les mises à jour ne sont pas encore installées à ce stade, elles le seront ultérieurement.

| Mise à jour               |                     |             |                          |
|---------------------------|---------------------|-------------|--------------------------|
| De nouvelles mises à jour | s existent. Souhait | ez-vous les | télécharger maintenant ? |
|                           | Qui                 | <u>N</u> on |                          |

Figure 48 : Nouvelles mises à jour téléchargeables

Les mises à jour disponibles sont affichées dans une liste avec le statut *Nouveau*.

- → Sélectionnez la mise à jour.
- → Cliquez sur Télécharger.

| 🗟 Mise à jour automatique |           |                 |                       |                  |            |              |        |  |  |  |  |
|---------------------------|-----------|-----------------|-----------------------|------------------|------------|--------------|--------|--|--|--|--|
| Cliquer p                 | our sélec | stionner l'ense | Statut : Tous/tout 🗨  |                  |            |              |        |  |  |  |  |
| Mise à jour               | Critique  | Туре            | Descrip               | Statut           |            | Date         |        |  |  |  |  |
|                           |           | Maintenance     | Fee template from 20. | Nouveau          | 15.01.20   | 009 14:26:50 |        |  |  |  |  |
|                           |           |                 |                       |                  |            |              |        |  |  |  |  |
|                           |           |                 |                       |                  |            |              |        |  |  |  |  |
|                           |           |                 |                       |                  |            |              |        |  |  |  |  |
|                           |           |                 |                       |                  |            |              |        |  |  |  |  |
|                           |           |                 |                       |                  |            |              |        |  |  |  |  |
|                           |           |                 |                       |                  |            |              |        |  |  |  |  |
|                           |           |                 |                       |                  |            |              |        |  |  |  |  |
|                           | -         | Contenu instal  | llé                   | Contenu          |            |              |        |  |  |  |  |
| Fichier                   |           | Versio          | on                    | Date de création | 15.01.2009 |              |        |  |  |  |  |
| EPMPTL                    |           | 3.0             |                       |                  |            |              |        |  |  |  |  |
|                           |           |                 |                       |                  |            |              |        |  |  |  |  |
| Téléch                    | arger     | Installe        | er                    | <u>  </u>        |            |              | Fermer |  |  |  |  |

Figure 49 : Télécharger une mise à jour

- → Cliquez sur OK dans le message Téléchargement terminé. La mise à jour apparaît à présent avec le statut Téléchargé(s).
- → Cliquez sur Fermer si vous ne voulez pas installer tout de suite la mise à jour.
   Vous pouvez installer à un stade ultérieur des mises à jour qui ont déjà été téléchargées.
- → Cliquez sur Installer pour effectuer tout de suite la mise à jour.

| 🚡 Mise à jour automatique 📃 🗉 💌 |                 |                |                                      |  |                  |               |              |         |  |  |  |  |
|---------------------------------|-----------------|----------------|--------------------------------------|--|------------------|---------------|--------------|---------|--|--|--|--|
| Cliquer p                       | our sélec       | tionner l'ense | Statut : Tous/tout                   |  |                  |               |              |         |  |  |  |  |
| Mise à jour                     | Critique        | Туре           | Description                          |  |                  | Statut        | Date         |         |  |  |  |  |
|                                 |                 | Maintenance    | Fee template from 20.01.2009 onwards |  |                  | Téléchargé(s) | )5.02.2009 1 | 7:02:06 |  |  |  |  |
|                                 |                 |                |                                      |  |                  |               | -            |         |  |  |  |  |
|                                 |                 |                |                                      |  |                  |               |              |         |  |  |  |  |
|                                 |                 |                |                                      |  |                  |               |              |         |  |  |  |  |
|                                 |                 |                |                                      |  |                  |               |              |         |  |  |  |  |
|                                 |                 |                |                                      |  |                  |               |              |         |  |  |  |  |
|                                 |                 |                |                                      |  |                  |               |              |         |  |  |  |  |
|                                 |                 |                |                                      |  |                  |               |              |         |  |  |  |  |
|                                 |                 |                |                                      |  |                  |               |              |         |  |  |  |  |
|                                 |                 | Contenu insta  | lé                                   |  |                  | Contenu       |              |         |  |  |  |  |
| Fichier                         | Fichier Version |                |                                      |  | Date de création | 15.01.2009    |              |         |  |  |  |  |
| EPMPTL                          |                 | 3.0            |                                      |  |                  |               |              |         |  |  |  |  |
|                                 |                 |                |                                      |  |                  |               |              |         |  |  |  |  |
|                                 |                 |                |                                      |  |                  |               |              |         |  |  |  |  |
| Téléch                          | arger           | Install        | er 📐                                 |  |                  |               | Fen          | mer     |  |  |  |  |
|                                 |                 |                | NR                                   |  |                  |               |              |         |  |  |  |  |

Figure 50 : Installer une mise à jour téléchargée

Si la mise à jour a bien été installée, un message de confirmation apparaît.

→ Cliquez sur OK.

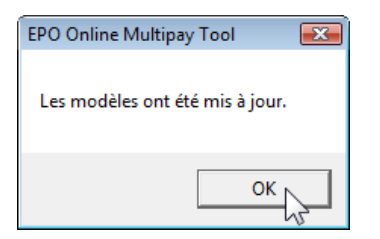

Figure 51 : Mise à jour correctement effectuée

→ Cliquez sur Fermer dans la fenêtre Live Update.

# 6 Index

# Α

Adobe Reader • 6, 22, 33

# С

Carte à puce  $\bullet$  6, 33 Chiffre de contrôle  $\bullet$  14, 23 Code de taxe  $\bullet$  14, 23 Compte courant  $\bullet$  10, 12, 31, 33 Configuration  $\bullet$  10, 33, 39

# D

Date de dépôt • 14, 17 Date d'exigibilité • 14 Démarrage • 9 Désinstallation • 8 Disquette • 31 Document • 12

# Ε

Equipement matériel et logiciel • 6 Etats • 17, 23 Exporter des fichiers CSV • 30

# F

Fichier CSV (character separated values) • 23, 24 Fichier EXE • 6 Fichier HTML • 22 Fichier XML • 19, 24 Fichier-journal • 24, 31 Filtres • 14, 28, 37

# I

Importer des fichiers CSV • 24 Importer les détails relatifs au paiement • 24 Imprimer • 22, 33 Installation • 6

# L

Langue • 6, 10

# Μ

Microsoft Excel • 4, 23, 30 Mise à jour du logiciel • 39 Mises à jour • 41 Montant • 14, 23 Multipay Tool • 4

# Ν

Navigateur • 6, 22 Nom de l'expéditeur • 10, 12 Numéro de demande • 14, 23, 28, 33 Numéro de demande EP • 12, 23 Numéro de demande PCT • 12, 23

# 0

Ordre de débit • 33

# Ρ

Paiement • 33 Paiement des taxes en ligne • 4, 33 Paiement groupé • 12, 19, 20 Préférences globales • 10, 12, 24 Prévisualisation • 22

# Q

Quantité (de taxes) • 14, 23

# R

Réduction • 14 Référence • 12 Répertoire de programme • 6, 8, 10 Répertoire de travail • 10 Réseau • 6, 39

# S

Séparateur • 24 Serveur de l'OEB • 39 Serveur Proxy • 39 Supprimer • 10, 14, 20 Système de gestion de brevets (PMS) • 4 Système d'exploitation • 6, 24

# Т

Taxe de désignation • 17 Taxes • 14 Taxes annuelles • 37 Télécharger • 6, 41 Trier • 14